### Reference Management Software Tools Zotero - Open Source

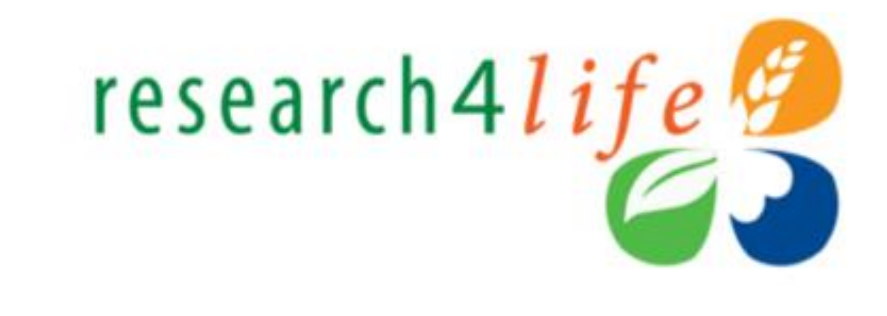

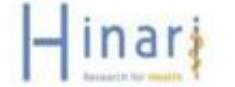

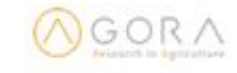

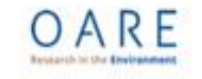

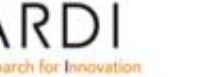

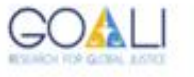

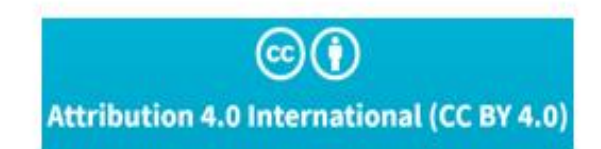

## Overview

- Why use a reference management tool?
- Zotero functionality
- Downloading and Installing Zotero
- Creating your Zotero library
- Adding references to your Zotero library
- Managing your documents and references
- Creating bibliographies
- Using Zotero with MS Word

### Problem statement...

Your topic:

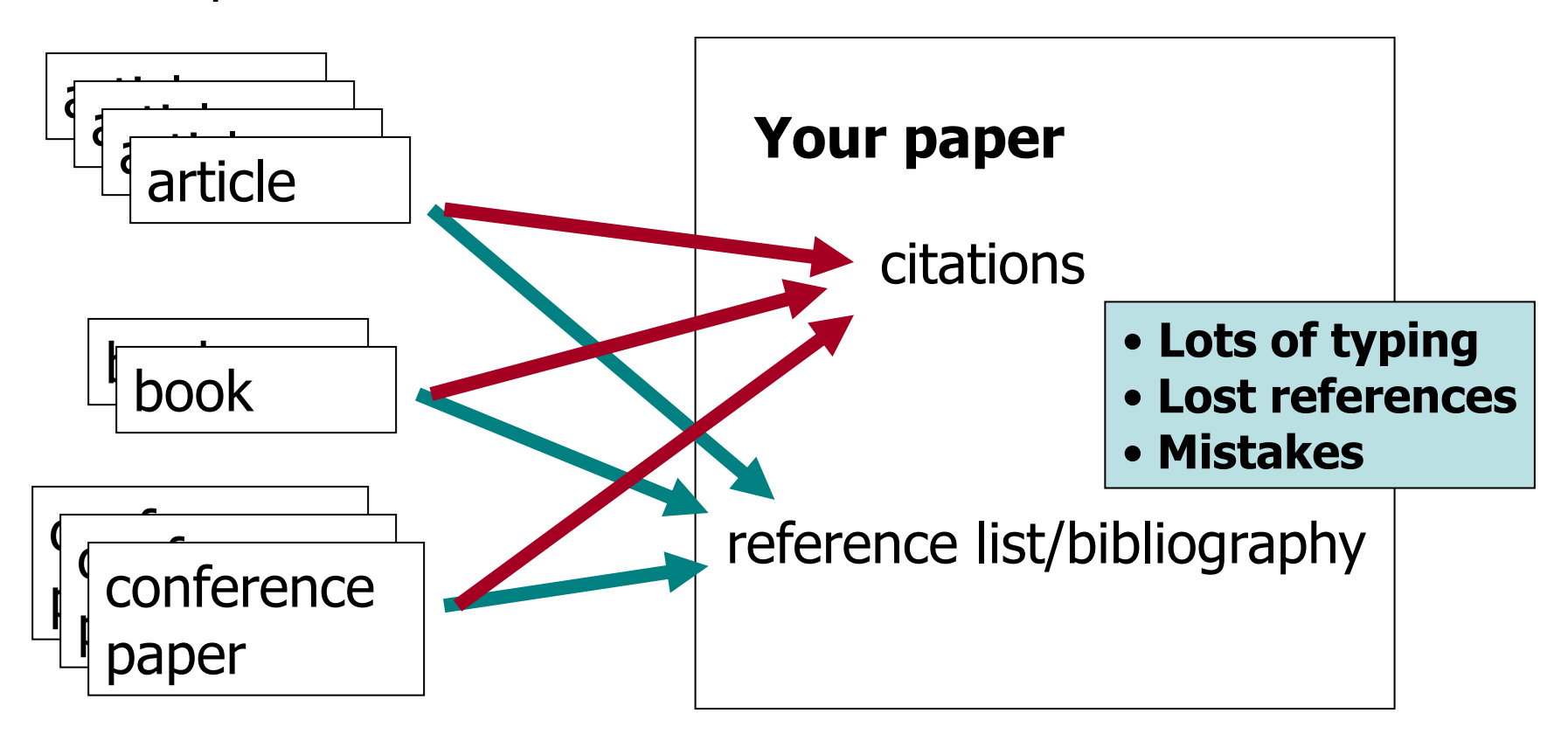

### Use a reference management tool!

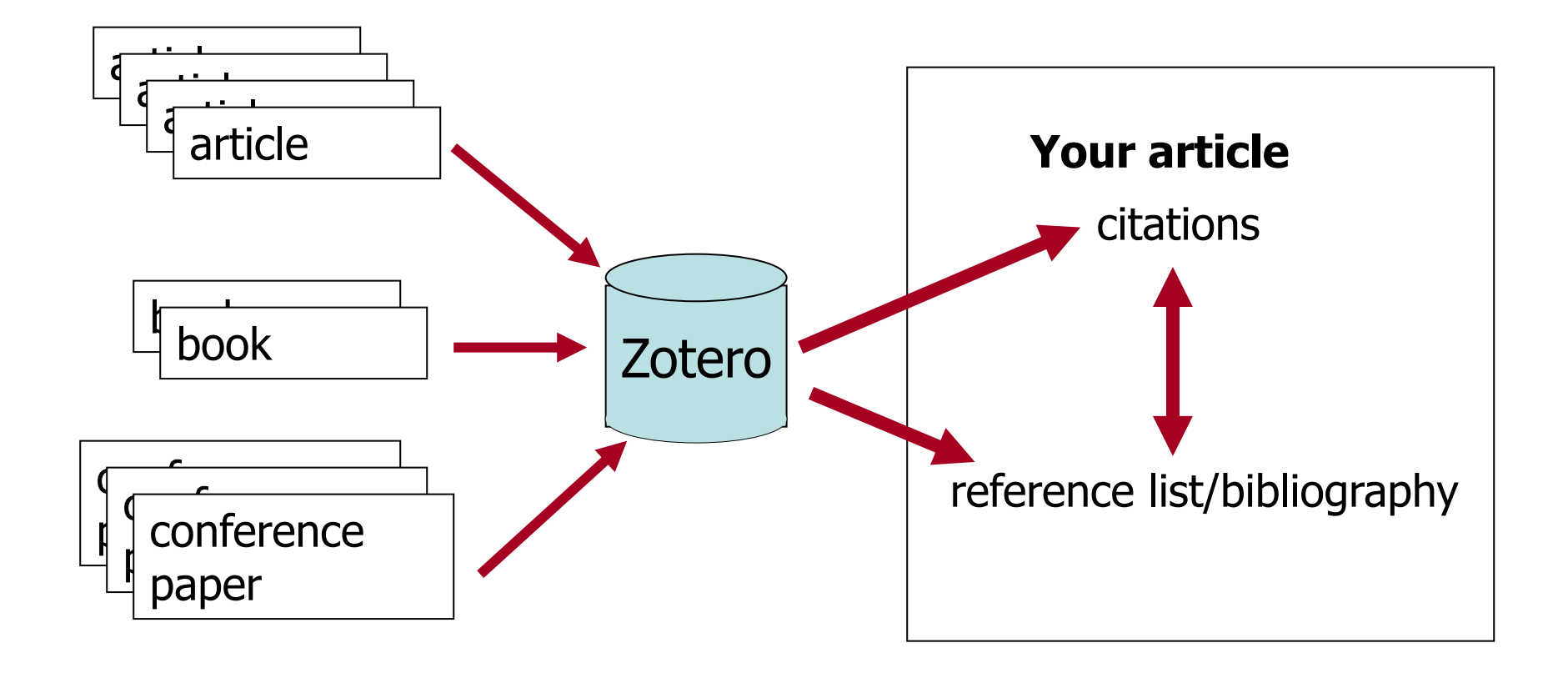

### Why use a reference management tool?

- Tool helps you manage your bibliographic resources and integrates with your word processing software to generate in-text citations and bibliographies
- Tool saves bibliographic data of information resources from online databases.
- It makes it easier to automatically switch to different citation styles (e.g. Vancouver to MLA or APA)
- You can sync saved references across multiple devices such as desktops, laptops and tablets – so that you can access the references from any device

# zotero

- Zotero is a free (open source) reference management tool that
  - recognizes bibliographic information on books, journal articles, and other resources from websites and databases and extracts metadata from these sources.
  - stores related citations, PDFs, files, images, and links in your library
  - creates a citations and bibliographies in Word or OpenOffice documents
  - publishes shared libraries for your organization, class, or research group
- Is available for Mac, Windows & Linux operating systems
- To download and install, go to: <u>http://www.zotero.org</u>

## **Downloading Zotero**

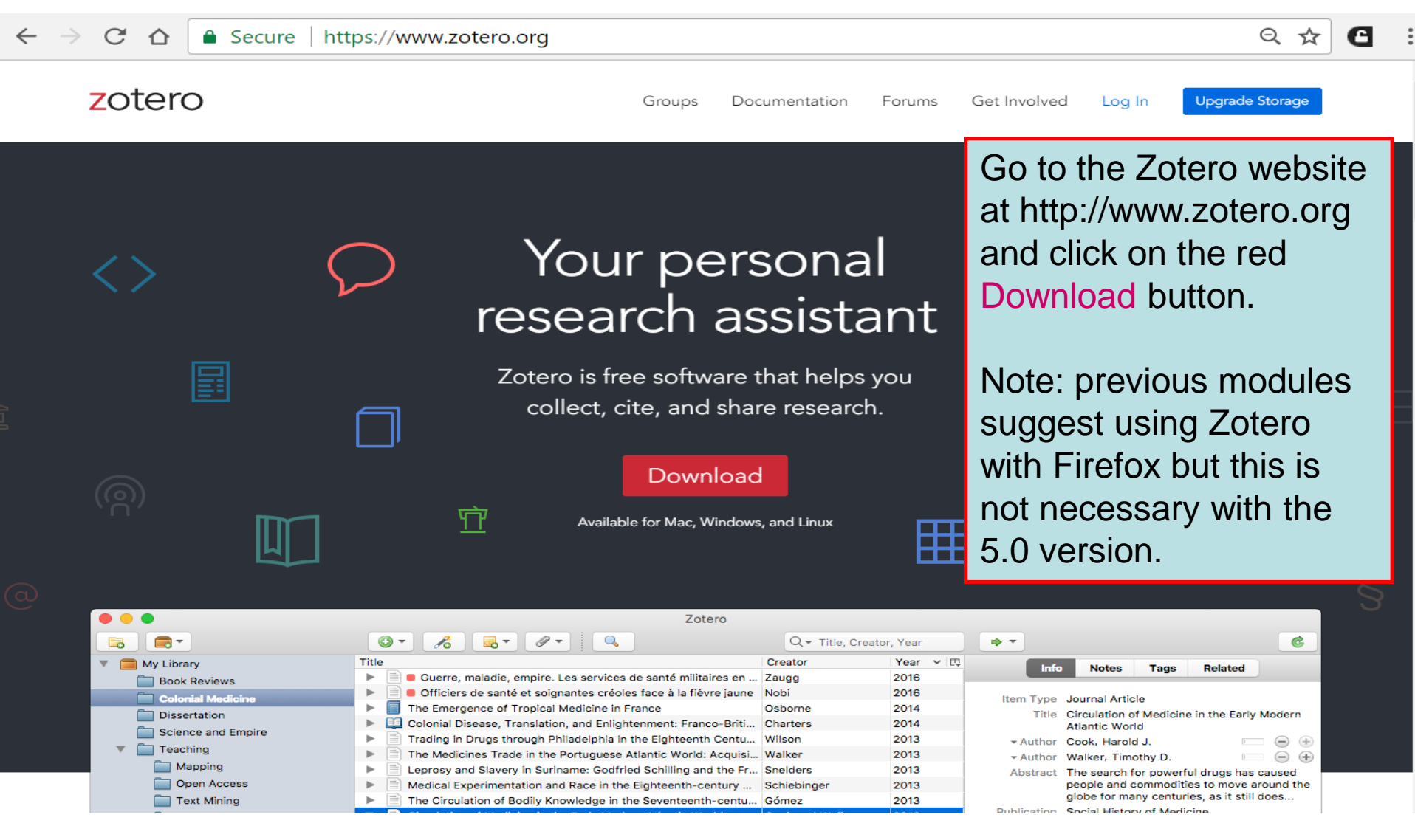

#### Secure https://www.zotero.org/download/

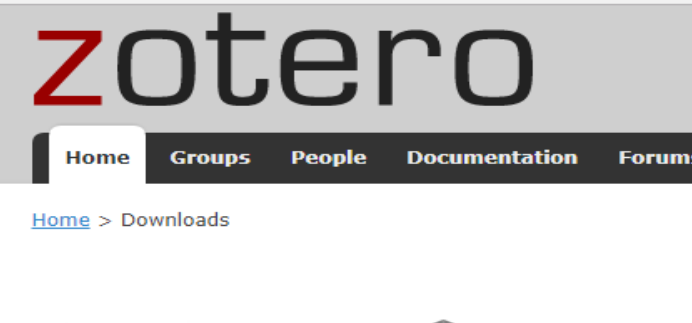

Click on Zotero 5.0 for Windows Download. Note the links to options for Other platforms. To complete the installation, you need to Install (Chrome) Connector.

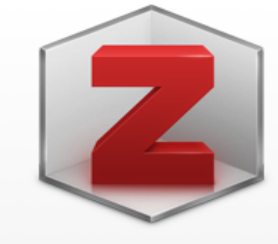

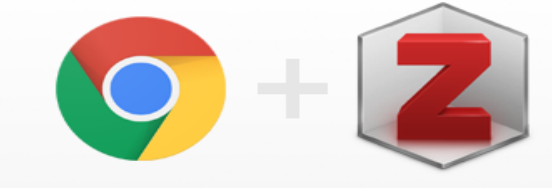

### **Zotero 5.0 for Windows**

Your personal research assistant

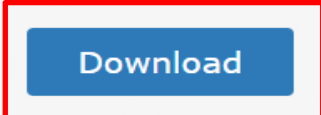

Other platforms macOS · Linux 32-bit · Linux 64-bit

Looking for Zotero 4.0?

### **Zotero Connector**

Save to Zotero from your browser

#### Install Chrome Connector

Zotero Connectors automatically sense content as you browse the web and allow you to save it to Zotero with a single click.

Zotero Connectors for other browsers

👌 Zotero-5.0.23\_setu....exe \land

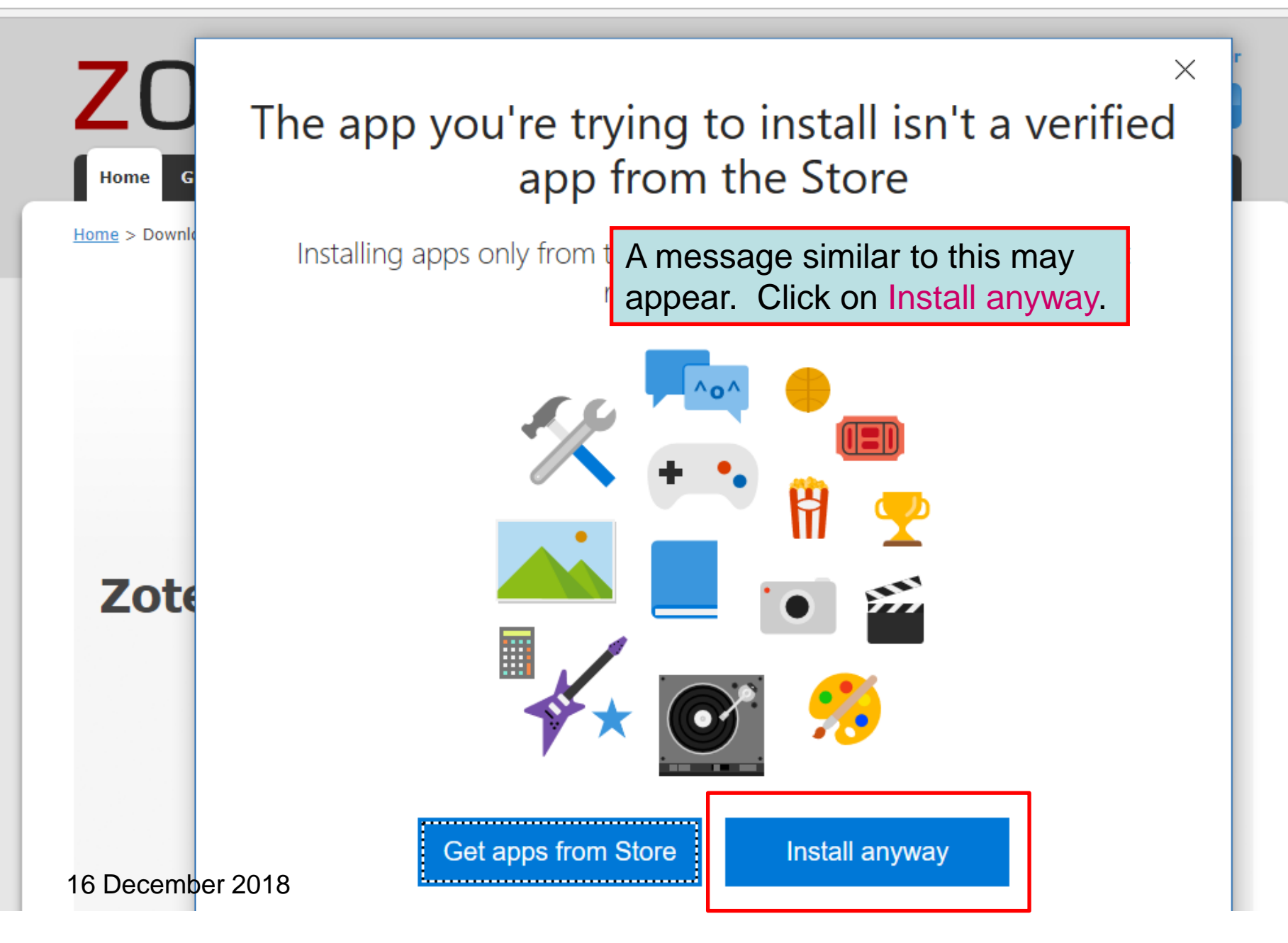

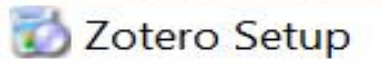

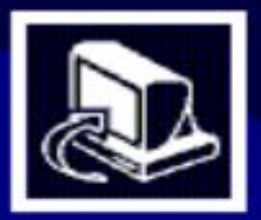

### Welcome to the Zotero Setup Wizard

This wizard will guide you through the installation of Zotero.

It is recommended that you close all other applications before starting Setup. This will make it possible to update relevant system files without having to reboot your computer.

Click Next to continue.

Once the software is downloaded, the following slides will appear. Click on Next, Next, Install and Finish.

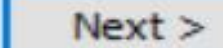

Cancel

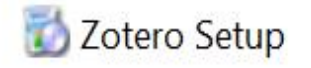

#### Setup Type

Choose setup options

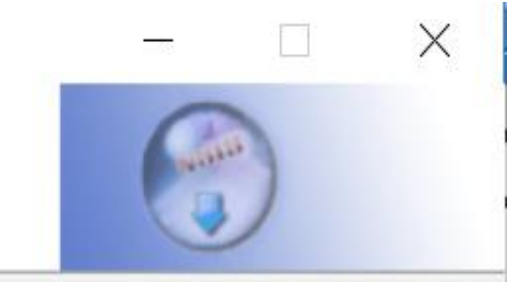

Choose the type of setup you prefer, then dick Next.

Standard

Zotero will be installed with the most common options.

Custom

You may choose individual options to be installed. Recommended for experienced users.

| < Back | Next > | Cancel |
|--------|--------|--------|

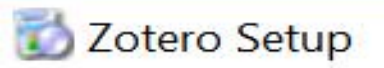

#### Summary

Ready to start installing Zotero

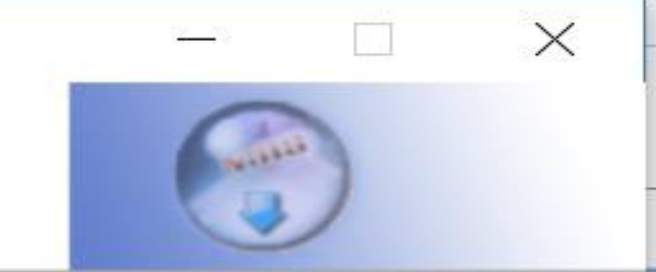

Zotero will be installed to the following location:

C:\Program Files (x86)\Zotero

Click Install to continue.

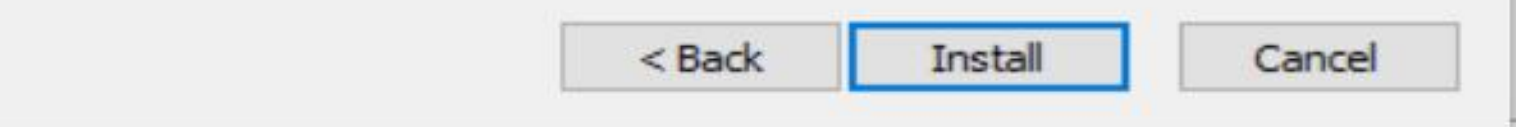

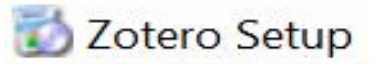

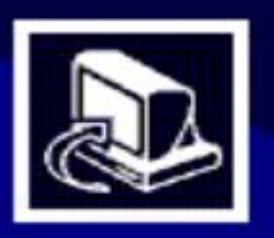

### Completing the Zotero Setup Wizard

Zotero has been installed on your computer.

Click Finish to close this wizard.

Launch Zotero now

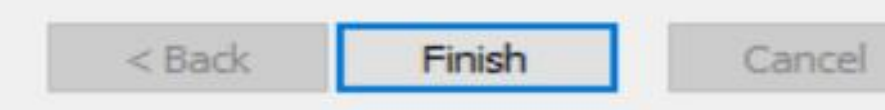

| Log In · Register Upgrade Storage Home Groups People Documentation Forums Get Involved                        |
|----------------------------------------------------------------------------------------------------|
| Success! You installed Zotero!         This message confirms that You installed                               |
| Zotero. Also available is the link to Install<br>the Zotero Connector for Chrome which<br>you should install. |
| Zotero Connectors allow you to save to Zotero<br>directly from your web browser.<br>Install                   |
| Firefox connector       Safari connector       Opera connector         Install       Install       Install    |
|                                                                                                    |

Q 🕁

G

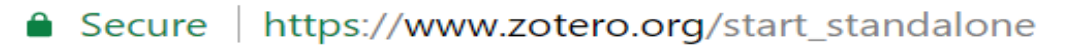

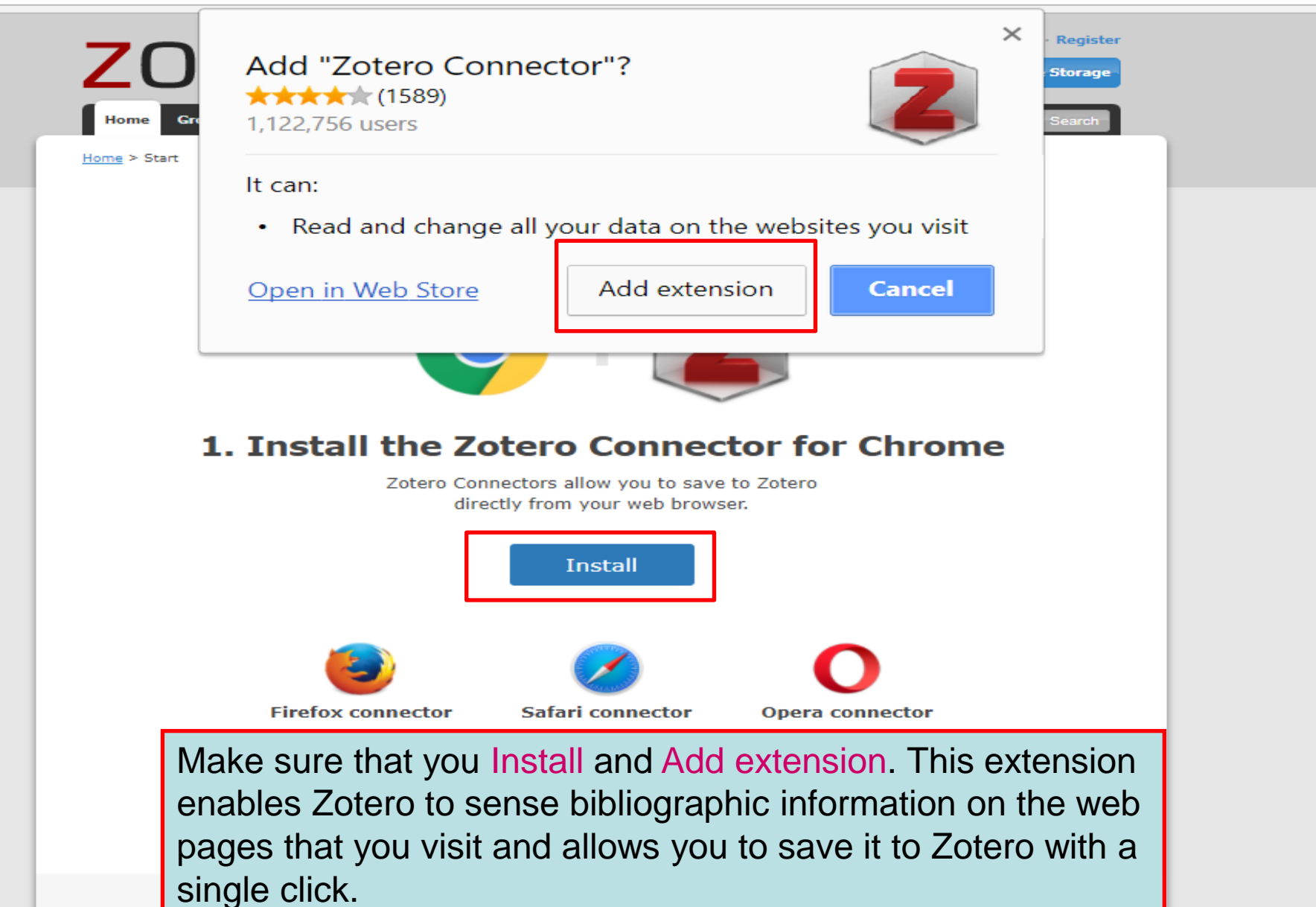

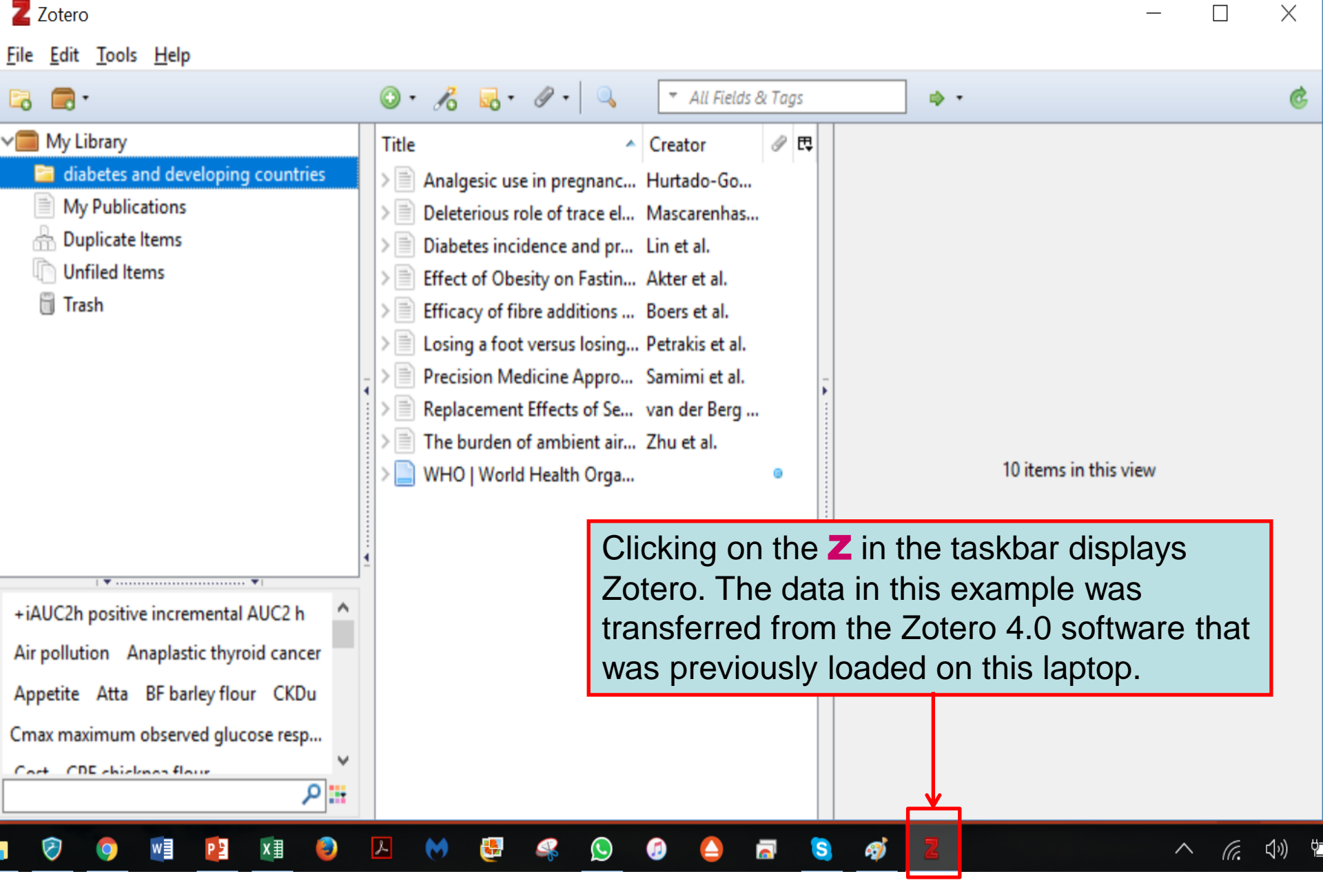

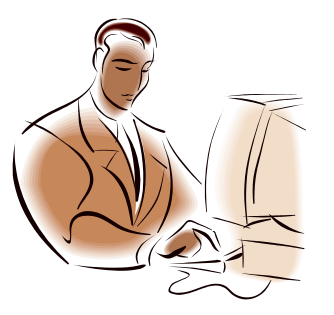

Exercise 1

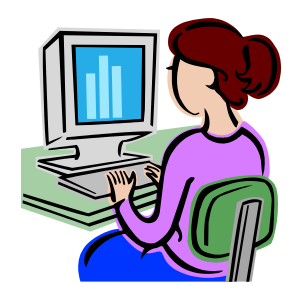

- Go to the website: <u>www.zotero.org</u>
- Click on Download
- Click on Download under Zotero 5.0 for Windows
- Then click on
- Once installed, click on the in the taskbar to display the program on the screen

### Zotero Display Overview

Open Zotero by clicking on the Z in the taskbar – bottom of screen.

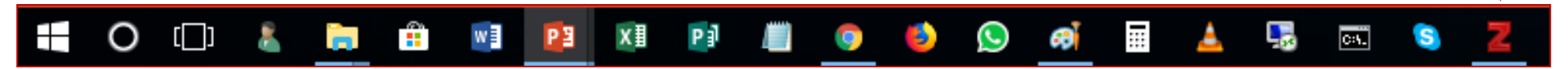

| Z Zotero                                |   |       |                              |                    |    |                  | -    | $\times$ |
|-----------------------------------------|---|-------|------------------------------|--------------------|----|------------------|------|----------|
| <u>File Edit Tools H</u> elp            |   |       |                              |                    |    |                  |      |          |
| 🕞 📻 •                                   |   | ۰ 🕥   | A 💀 🖉 🛛 🔍                    | → All Fields & Tay | gs |                  |      | ¢        |
| V🧰 My Library                           | ^ | Title | ~                            | Creator @          | CQ |                  |      |          |
| diabetes and developing countries       |   | > 🖹   | Analgesic use in pregnanc    | Hurtado-Go         | 11 |                  |      |          |
| My Publications                         |   | > 🖹   | Deleterious role of trace el | Mascarenhas        |    |                  |      |          |
| 🚠 Duplicate Items                       | Ā | > 🖹   | Diabetes incidence and pr    | Lin et al.         | ÷. |                  |      |          |
| C Unfiled Items                         | ~ | > 📄   | Effect of Obesity on Fastin  | Akter et al.       |    |                  |      |          |
| +iAUC2h positive incremental AUC2 h     | ~ | > 📄   | Efficacy of fibre additions  | Boers et al.       |    | 10 items in this |      |          |
| + AOC211 positive incremental AOC2 II   |   | > 📄   | Losing a foot versus losing  | Petrakis et al.    |    | to items in this | view |          |
| Air pollution Anaplastic thyroid cancer |   | > 🖹   | Precision Medicine Appro     | Samimi et al.      |    |                  |      |          |
| Appetite Atta BF barley flour CKDu      | 4 | > 🖹   | Replacement Effects of Se    | van der Berg       | 1  |                  |      |          |
| Cmax maximum observed glucose resp      |   | > 📄   | The burden of ambient air    | Zhu et al.         |    |                  |      |          |
| Cast CDE chicknes flour                 | ~ | > 📄   | WHO   World Health Orga      | •                  |    |                  |      |          |
| ַ מ                                     |   |       |                              |                    |    |                  |      |          |

The Zotero window has three columns that represent different levels of specificity for your references:

- The left column shows your Zotero libraries and collections as well as 'tags' (keywords)
- The middle column displays items contained within the selected library
- The right column displays information about a selected item.

| Z Zotero                              |       |            |                             |       |         |       |      |      |           |          |              | _             |                  | Х   |
|---------------------------------------|-------|------------|-----------------------------|-------|---------|-------|------|------|-----------|----------|--------------|---------------|------------------|-----|
| <u>File Edit Tools</u>                |       |            |                             |       |         |       |      |      | _         |          |              |               |                  |     |
| Eeft column                           |       | •          | Middle colum                | in    | All Fie | lds & | Tags | ;    |           | Righ     | nt col       | umn           |                  | Ċ   |
| 🚞DIGITAL LIBRARY READINGS             | ^     | Title      | ^                           | Crea  | tor     | Ø E   | Ę    | Info | Notes     | Tags     | Related      |               |                  |     |
| 🚞 _Data Archiving Policy              |       | > 🖹 /      | A review of knowledge man   | Tzort | zak     | 0     |      |      |           |          |              |               |                  | _   |
| 🛅 _KM in Nursing                      |       |            | Does health care for knowle | Van E | Bev     |       |      | 1    | tem Ty    | pe Journ | al Article   |               |                  | ^   |
| 6000-DISSERTATION                     |       | E 📖 🛛      | Knowledge management a      | Liebo | wit     |       |      |      | Tit       | tle Arev | iew of kno   | wledge ma     | nagement         |     |
| 🛅 6002-IKM                            |       | >          | Knowledge management: O     | Ande  | rso     |       |      |      |           | theor    | y and futu   | ire direction | าร               |     |
| iii 6019                              |       | i 🗐 I      | Nursing informatics and the | McG   | oni     |       | ÷    | -    | Auth      | or Tzort | zaki, Alexia | a Mary        | $\square \Theta$ | +   |
| <b>6022</b>                           |       | ) 🖹 I      | Predictors of Workforce Ret | Schm  | nie     | 0     |      | -    | Auth      | or Mihio | otis, Athan  | assios        | $\square \Theta$ | +   |
| <b>6023</b>                           |       | <b>a</b> 5 | Social research methods     | Brym  | an      |       |      | ()   | ) Abstra  | ct The f | ocal point   | in the scie   | nce of Mar       | ia  |
| iii 6340                              | ~     | > 🖹 1      | The study of nursing inform | Grave | es a    | ۲     |      | Pu   | ublicatio | on Know  | vledge and   | Process M     | anagemen         | t   |
| 🔻 🔻                                   |       |            |                             |       |         |       |      |      | Volun     | ne 21    | -            |               | -                |     |
| Benchmarking Critical Care            | Â.    |            |                             |       |         |       |      |      | lss       | ue 1     |              |               |                  |     |
| Decision Support Systems, Clinical    |       | -          |                             |       |         |       | -    |      | Pag       | es 29-41 | I            |               |                  |     |
| Diffusion of Innovation Empathy       |       |            |                             |       |         |       |      |      | Da        | te Janua | ary 1, 2014  |               | m                | d y |
| Evidence-based nursing Humans         |       |            |                             |       |         |       |      |      | Seri      | es       |              |               |                  |     |
| Information Discomination - Knowledge | ¥     |            |                             |       |         |       |      | s    | eries Tit | tle      |              |               |                  |     |
|                                       | • 📰 🗸 |            |                             |       |         |       |      | S    | eries Te  | ext      |              |               |                  | ~   |

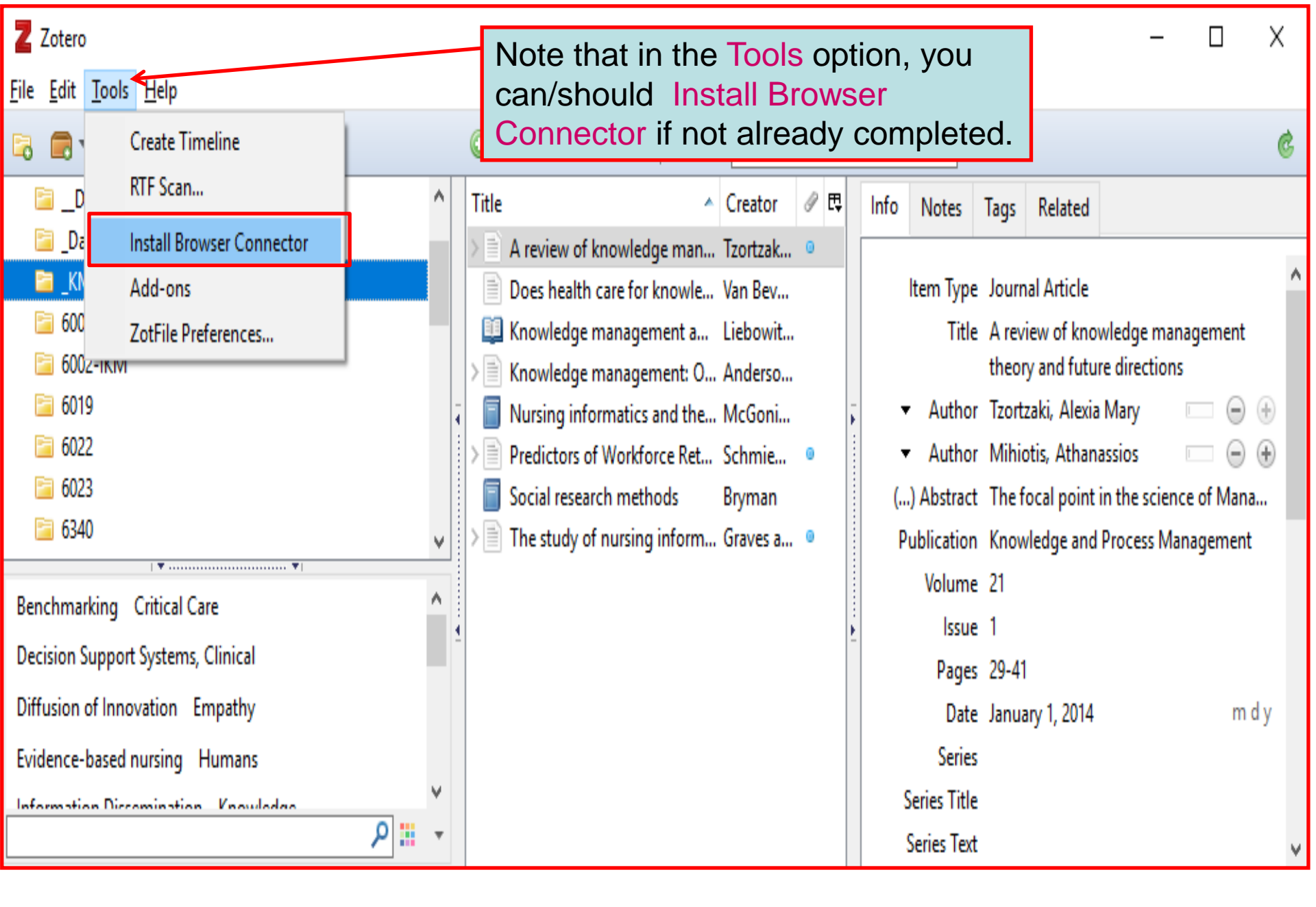

In My Library (left column), now opened is the diabetes and developing countries collection. The additional citations will be listed in the middle column of the opened collection.

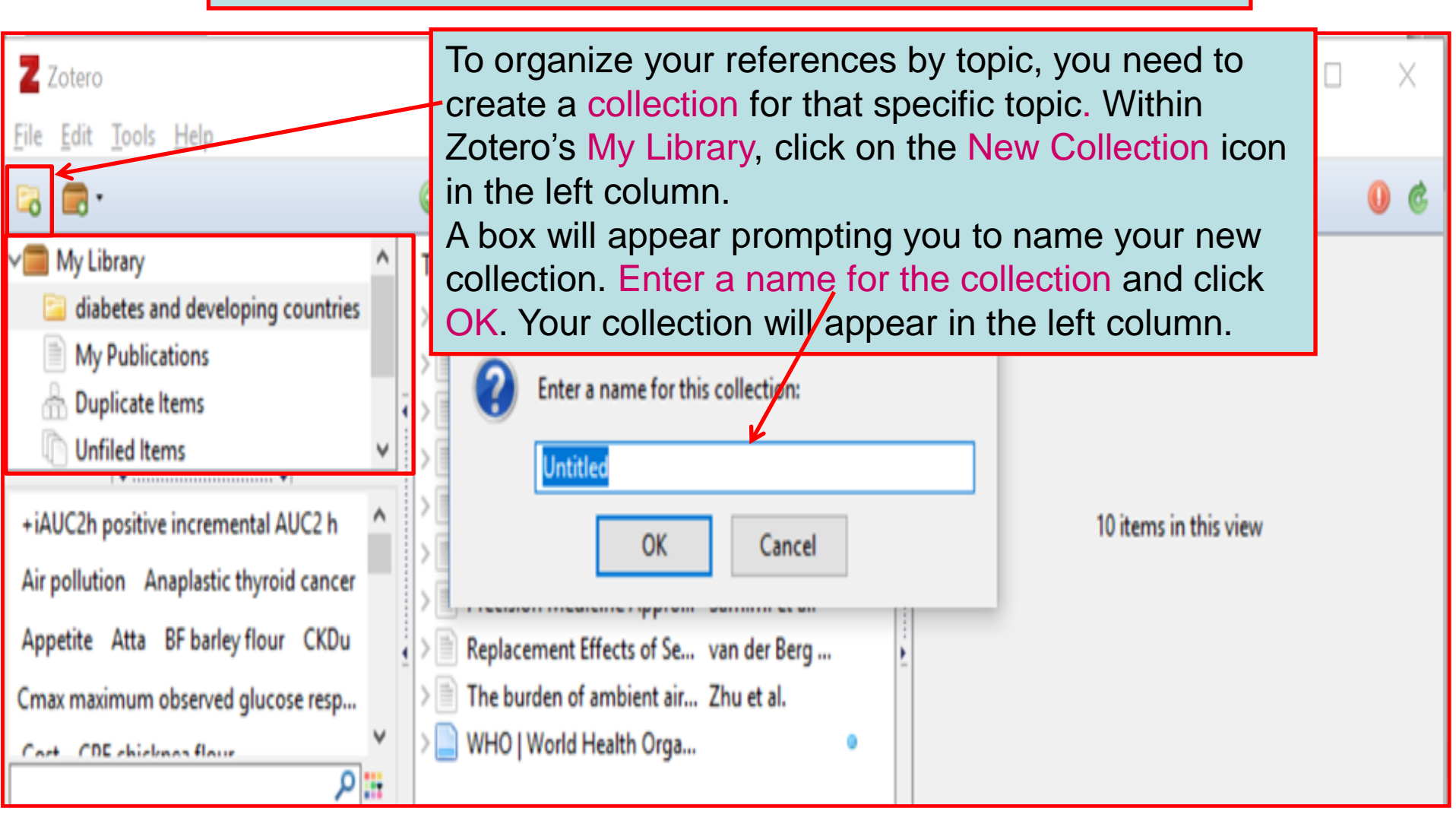

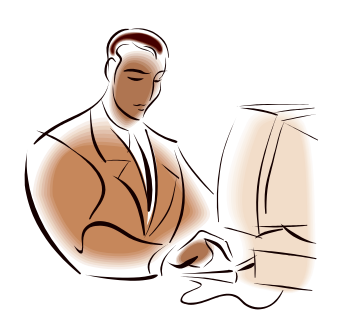

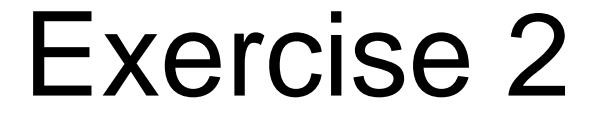

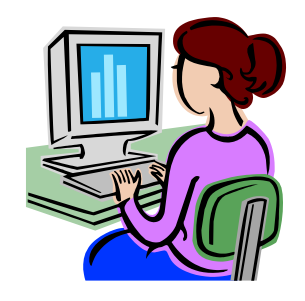

- Click on the Z logo in the taskbar to open Zotero.
- In the left column, click on the New Collection icon ( <a>icon ( <a>icon

## Adding citations to Zotero

- You can add citations to your library in several ways:
  - Manually enter citation information
  - Import citation information for a single item
  - Import citation information for multiple items
  - Automatically cite web pages
  - Add an item by identifier (ISBN, DOI or PMID)

## Adding items manually

To add a citation manually in Zotero, click on the New Item icon in the middle column. In the drop-down menu that appears, select the type of item you want to add. Note that the diabetes and developing countries collection has been opened. In the right column, you will find fields that are specific to the type of item you selected. Fill in those fields required for your item. Z Zotero  $\times$ Edit Tools Help All Fields & Tags 16 My Library Book / E Creator Info Notes Tags Related diabetes and developing countries Book Section Item Type Book My Publications Document c... Hurtado-Go... Title **Duplicate Items** I... Mascarenhas... Journal Article Unfiled Items r... Lin et al. Newspaper Article Trash h... Akter et al. Link to File... • ..... • ... Boers et al. Store Copy of File... + iAUC2h positive incremental AUC2 h s... Mukherjee et... Air pollution Anaplastic thyroid cancer More > je... Ntontolo et al. Losing a foot versus losing... Petrakis et al. Appetite Atta Behavioural intervention Mental Health and Well-B... Capistrant et ... Author (last), (first) BF barley flour Cambodia Caregiver  $\bigcirc$ Precision Medicine Appro... Samimi et al. Abstract CVD... Pregnancy Complications ... Rusconi and ... ا م Series Daulana China Conta and Conta and an

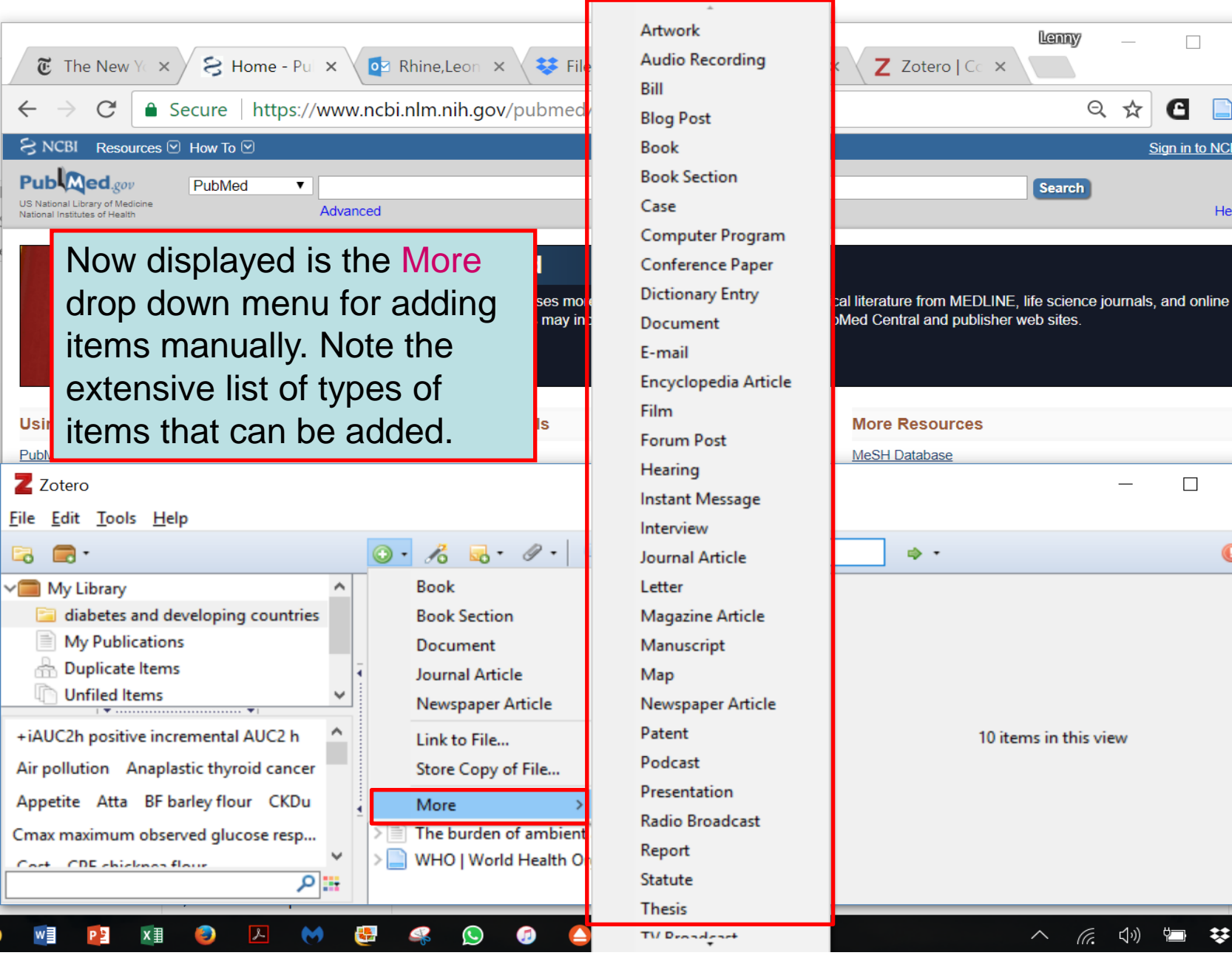

 $\times$ 

ace 🔻

ct -

hg

Lenny

Search

Q 🕁

G

Sign in to NCBI

幻")

\*\*

ſc.

 $\sim$ 

X

0 0

ENG

9:59 PM

Help

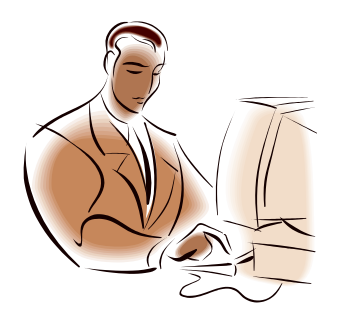

### Exercise 3

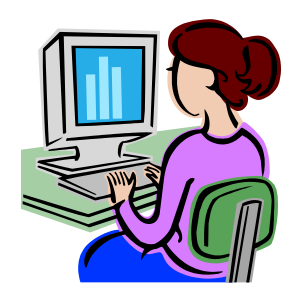

- In Zotero, click on the New item icon ( <sup>O</sup> ) in the middle column.
- Select Book

|   | Book               |   |
|---|--------------------|---|
|   | Book Section       |   |
|   | Document           |   |
|   | Journal Article    |   |
|   | Newspaper Article  |   |
|   | Link to File       |   |
|   | Store Copy of File |   |
|   | More               | > |
| - |                    | _ |

Enter the title, author, publisher and publication date:

An Introduction to Medicinal Chemistry G.L. Patrick, Oxford University Press, 2013 (or a book title to add to your subject collection) <sup>16 December 2018</sup>

## Adding Items by Identifier

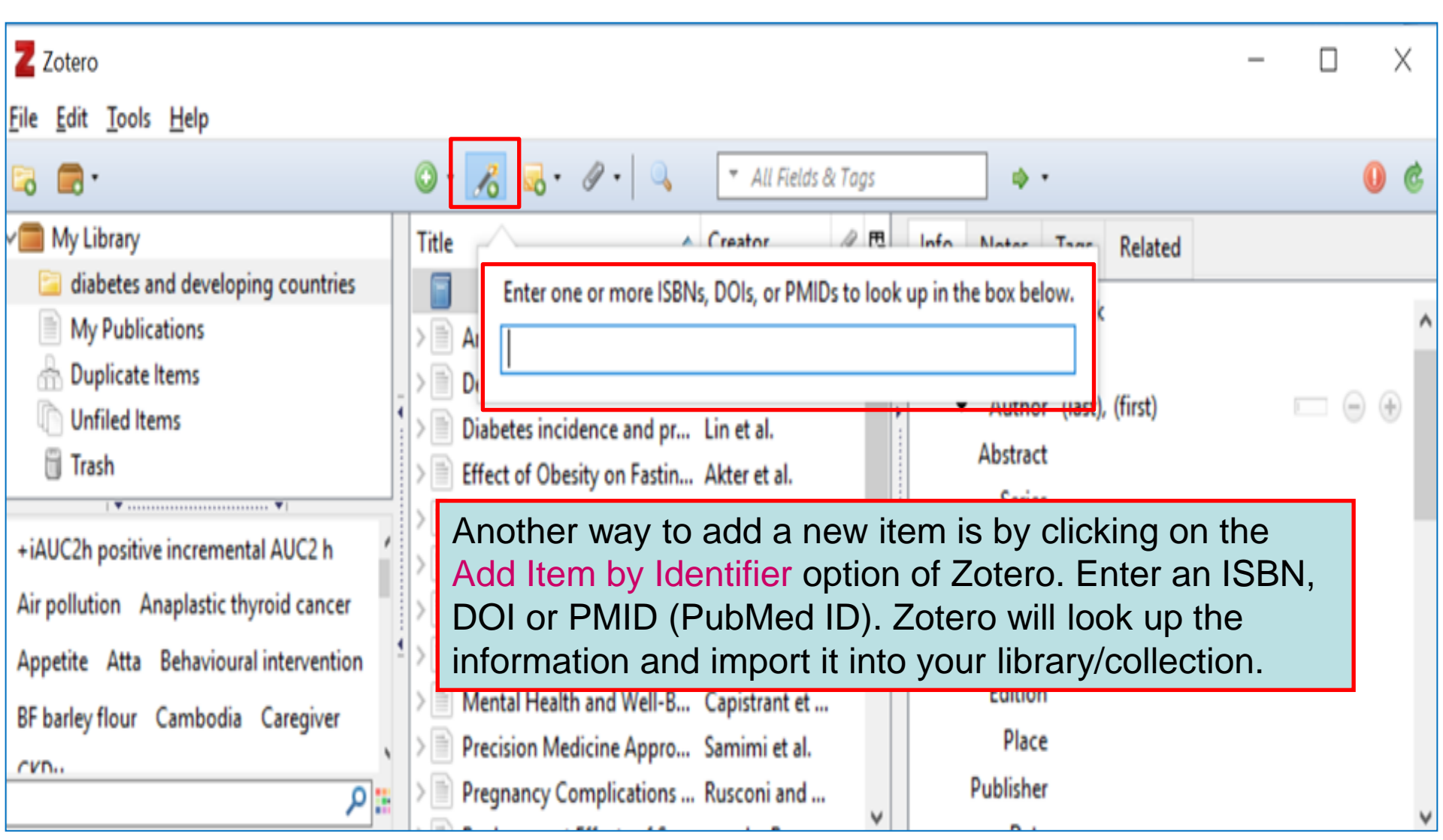

## Adding items from web sources

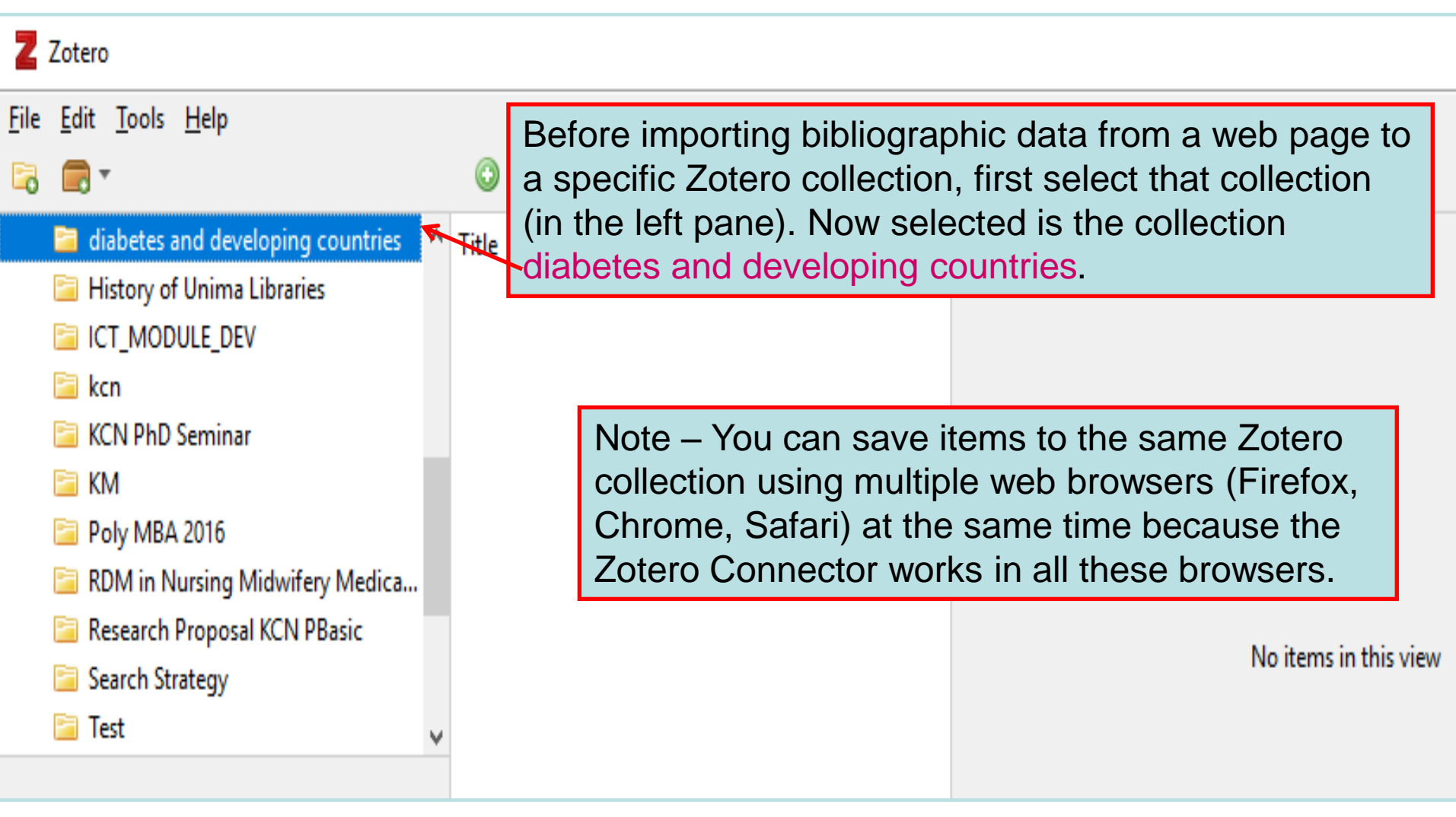

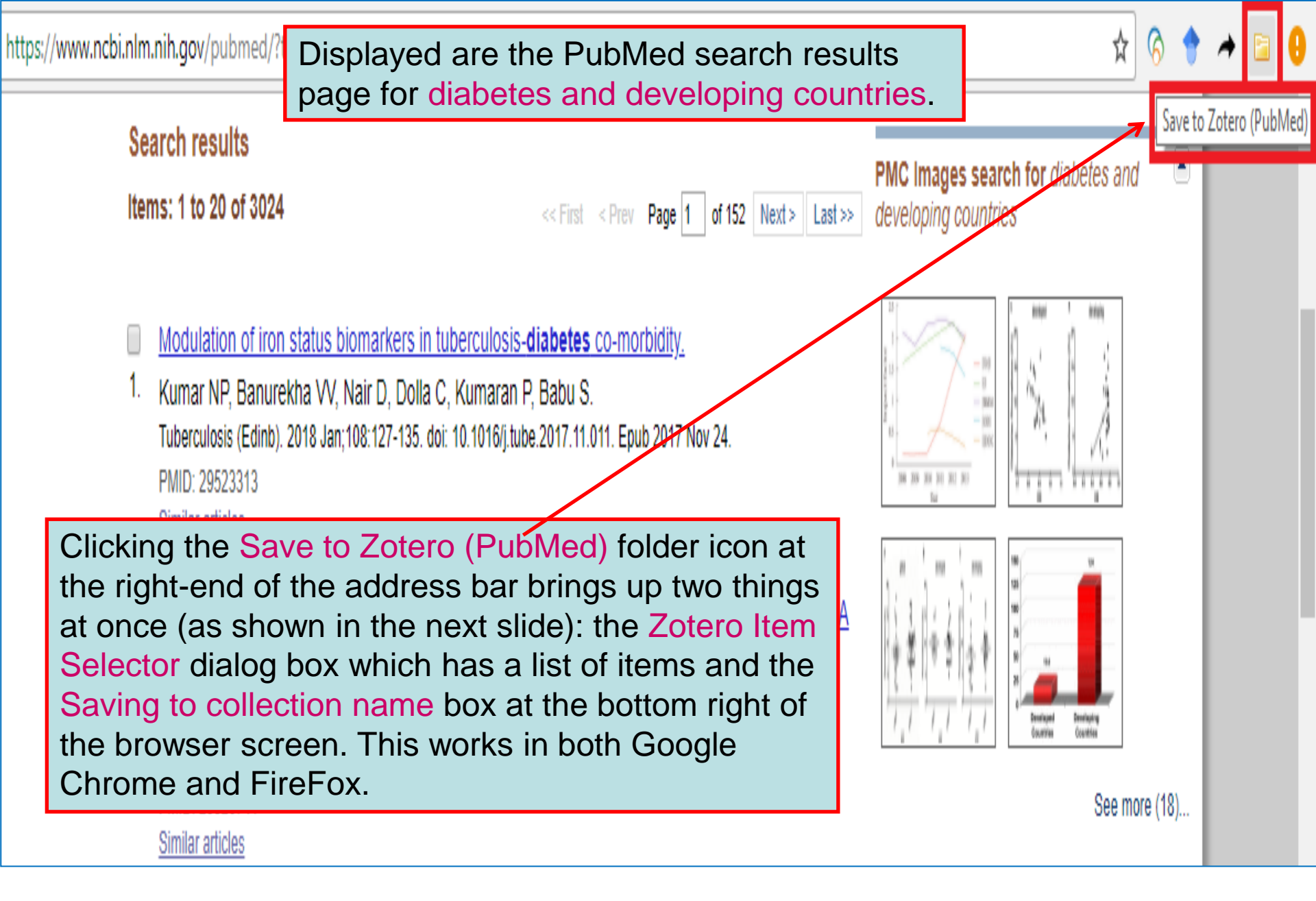

|    | PMID: 29523                  | 7 Zotero Item Selector                                                                                                    |                 |               | ×      |                                                             |
|----|------------------------------|----------------------------------------------------------------------------------------------------|-----------------|---------------|--------|-------------------------------------------------------------|
|    | Similar article              |                                                                                                    |                 |               |        |                                                             |
|    |                              | Select which items you'd like to add to your library:                                                                                                    |                 |               |        |                                                             |
|    | Adherence                    | Modulation of iron status biomarkers in tuberculosis-diabetes co-morbidity.                                                                                        |                 |               |        |                                                             |
| 2. | Cross-Sect                   | t 🔲 Adherence to Insulin, Emotional Distress, and Trust in Physician Among Patient                                                                                 | s with Dia      | betes: A (    | Cro    | 방 후 NY 후 Ng 왕   법                                           |
|    | Halepian L,                  | " 🔲 Insulin-Sensitizer Effects of Fenugreek Seeds in Parallel with Changes in Plasm                                                                                | a MCH Le        | evels in H    | eat    | I I I I I I I Environment Developing<br>Countries Countries |
|    | Diabetes The                 | e 🗌 A demonstration area for type 2 diabetes prevention in Barranquilla and Juan Mi                                                                                | ina (Color      | nbia): Bas    | seli   |                                                             |
|    | PMID: 29520                  | Systematic review of palm oil consumption and the risk of cardiovascular diseas                                                                                    | e.              |               |        | See more (18)                                               |
|    | Similar article              | Prevalence and predictors of metabolic syndrome among people living with hum                                                                                       | ian immur       | nodeficien    | icy —  |                                                             |
|    | Insulin-Sen                  | The Global Epidemic of the Metabolic Syndrome.                                                                                                    |                 |               |        |                                                             |
| 3. | Healthy Vo                   | Tuberculosis diagnosis support analysis for precarious health information system                                                                                   | ns.<br>ted Ceme | lications     |        | ties with your search terms                                 |
|    | Kiss R Sza                   | The Economic Costs of Cardiovascular Disease, Diabetes Mellitus, and Associa<br>Digital Health Interventions for Adults With Type 2 Diabetes: Qualitative Study of | f Patient P     | Perspectiv    | in c   | ommunity Health Workers in Diabetes                         |
|    | Szilvássy Z                  | Cardiovascular rick factor burden in Africa and the Middle East across country in                                                                                  | normo cat       | onorioc:      | - n/ - | evenuon and Manager [Ann Glob Fleatur. 2017]                |
|    | Int J Mol Sci.               |                                                                                                    |                 |               | •      | e effect of text message support on diabetes                |
|    | PMID: 29518                  | Select All Deselect All                                                                                                    | (               | ancel         | OK     | If-management [J Clin Transi Endocrinol. 2017]              |
|    | Similar article              |                                                                                                    |                 | Jancer        |        | ealth care professionals from developing                    |
| _  |                              |                                                                                                    |                 |               | C      | ountries report educatic [BMC Med Educ. 2017]               |
| 4  | A demonsti                   | ration area or type 2 diabetes prevention in Barranquilla and Juan Min                                                                                             | ia (Coloi       | <u>nbia):</u> |        | See more                                                    |
| 4. | Baseline cr                  | naracteristics of the study participants.                                                                                                    |                 |               |        |                                                             |
|    | ACOSTA 1, B<br>Medicine (Bal | Jarengo NC, Arrieta A, Ricaurte C, Tuomilento JO.                                                                                                    |                 |               |        |                                                             |
|    | PMID: 29505                  | 5512 Free Article                                                                                                    |                 |               | F      | ind related data                                            |
|    | Similar article              | es                                                                                                    |                 |               | D      | atabase: Select                                             |
|    |                              |                                                                                                    |                 |               |        |                                                             |
|    | Systematic                   | <u>c review of palm oil consumption and the risk of cardiovascular disease.</u>                                                                                    |                 |               |        | Find items Saving to 🔄 diabetes and developing co           |
| 5. | Ismail SR, I                 | Maarof SK, Siedar Ali S, Ali A.                                                                                                    |                 |               |        |                                                             |
|    | PLoS One 20                  | 018 Feb 28:11(2):e0193533_doi: 10.1371/journal.none.0193533_eCollection.2018                                                                                       |                 |               |        | <b>^</b>                                                    |
|    |                              |                                                                                                    |                 |               |        |                                                             |

The Zotero Item Selector dialog box and the Saving to collection name box which come up at the same time when you click on the Save to Zotero (PubMed) folder icon. The dialog box shows a list of all the records from the PubMed search results page. This example shows that selected items in the list will be saved to the diabetes and developing countries collection because it was selected initially.

| Three items are selected in<br>the Zotero Item Selector<br>dialog box. After clicking OK.                                                                                                    | Zotero Item Selector<br>Select which items you'd like to add to                                                                                                    | - □ ×<br>your library:                                                                                                    |  |  |  |  |  |
|----------------------------------------------------------------------------------------------------|----------------------------------------------------------------------------------------------------|----------------------------------------------------------------------------------------------------|--|--|--|--|--|
| the process of saving the<br>items to the selected Zotero<br>collection is shown. Finally,<br>the three saved items are<br>added to the Zotero collection<br>diabetes and developing<br>countries. | <ul> <li>Modulation of iron status biomarkers in tuberculosis-diabetes co-morbidity.</li> <li>Adherence to Insulin, Emotional Distress, and Trust in Physician Among Patients with Diabetes: A Cro</li> <li>Insulin-Sensitizer Effects of Fenugreek Seeds in Parallel with Changes in Plasma MCH Levels in Heat</li> <li>A demonstration area for type 2 diabetes prevention in Barranquilla and Juan Mina (Colombia): Baseli</li> <li>Systematic review of palm oil consumption and the risk of cardiovascular disease.</li> <li>Prevalence and predictors of metabolic syndrome among people living with human immunodeficiency</li> <li>The Global Epidemic of the Metabolic Syndrome.</li> <li>Tuberculosis diagnosis support analysis for precarious health information systems.</li> <li>The Economic Costs of Cardiovascular Disease, Diabetes Mellitus, and Associated Complications in S</li> <li>Digital Health Interventions for Adults With Type 2 Diabetes: Qualitative Study of Patient Perspectives</li> <li>Cardiovascular risk factor burden in Africa and the Middle East across country income categories: a presented of the student in Africa and the Middle East across country income categories: a presented of the student in Africa and the Middle East across country income categories: a presented of the student in Africa and the Middle East across country income categories: a presented of the student in Africa and the Middle East across country income categories: a presented of the student in Africa and the Middle East across country income categories: a presented of the student in Africa and the Middle East across country income categories: a presented of the student in Africa and the Middle East across country income categories: a presented of the student in Africa and the Middle East across country income categories: a presented of the student in Africa and the Middle East across country income categories: a presented of the student in Africa and the Middle East across country income categories: a pres</li></ul> |                                                                                                    |  |  |  |  |  |
|                                                                                                    | Select All Deselect All                                                                                                    | Cancel                                                                                                    |  |  |  |  |  |
|                                                                                                    |                                                                                                    |                                                                                                    |  |  |  |  |  |
| See more                                                                                                    | Z Zotero                                                                                                    |                                                                                                    |  |  |  |  |  |
| Modulation of iron status biomarkers in tub                                                                                                    | <u>F</u> ile <u>E</u> dit <u>T</u> ools <u>H</u> elp<br>□ ▼                                                                                                    | 💿 🔻 🦽 👻 🖉 👻 🔍 💌 All Fields & Tag                                                                                                    |  |  |  |  |  |
| <ul> <li>Insulin-Sensitizer Effects of Fenugreek See</li> <li>PubMed entry</li> <li>Systematic review of palm oil consumption</li> <li>PubMed entry</li> </ul>                                     | <ul> <li>diabetes and developing countries</li> <li>History of Unima Libraries</li> <li>ICT_MODULE_DEV</li> <li>kcn</li> <li>KCN PhD Seminar</li> <li>KM</li> </ul>                                                                                                    | <ul> <li>▲ Title ▲ Creator Ø ➡</li> <li>&gt; ■ Insulin-Sensitizer Effects of Kiss et al.</li> <li>&gt; ■ Modulation of iron status Kumar e</li> <li>&gt; ■ Systematic review of palm Ismail et</li> </ul> |  |  |  |  |  |
|                                                                                                    |                                                                                                    |                                                                                                    |  |  |  |  |  |

📔 Poly MBA 2016

| Z            | Zotero                                  |         |                                       |                |               |        |       |            |                                                    |              |                              | -          |             | Х     |   |
|--------------|-----------------------------------------|---------|---------------------------------------|----------------|---------------|--------|-------|------------|----------------------------------------------------|--------------|------------------------------|------------|-------------|-------|---|
| <u>F</u> ile | <u>E</u> dit <u>T</u> ools <u>H</u> elp |         | _                                     |                |               |        |       |            |                                                    |              |                              |            |             |       |   |
| 6            | ▼                                       |         | ◎ • 🔏 💀 ॰ Ø • 🔍                       | ▼ All Fiel     | lds & Tags    |        | \$    | •          |                                                    |              |                              |            |             | (     | ŝ |
|              | 這 diabetes and developing coun          | tries ^ | ^ Title                               |                | Creator       | ∥ ₽    | Info  | Notes      | Tags                                               | Related      |                              |            |             |       |   |
|              | 📔 History of Unima Libraries            |         | > 📄 Insulin-Sensitizer Effects of Fen | ugreek         | Kiss et al.   |        |       |            |                                                    |              |                              |            |             |       |   |
|              | ICT_MODULE_DEV                          |         | > 🖹 Modulation of iron status biom    | arkers         | Kumar et al.  |        |       | ltem Type  | Journ                                              | al Article   |                              |            |             |       | ^ |
|              | 🛅 kcn                                   |         | > 📄 Systematic review of palm oil c   | onsu           | lsmail et al. |        |       | Title      | Insuli                                             | in-Sensitize | er Effects of Fenugreek Seed | s in Paral | llel with   |       |   |
|              | 📔 KCN PhD Seminar                       |         | K                                     |                |               |        |       |            | Changes in Plasma MCH Levels in Healthy Volunteer: |              |                              |            | ers         |       |   |
|              | 📄 KM                                    |         |                                       |                |               |        | •     | Author     | Kiss,                                              | Rita         |                              | L          | -           | ( + ) |   |
|              | 📄 Poly MBA 2016                         | Por     | mombor Itoms of                       | of a soloctod  | ۰ ٦           | Author | Szabó | ó, Katalin |                                                    | 1            | -                            | (+)        |             |       |   |
|              | 📔 RDM in Nursing Midwifery M            |         | Inember - items of                    | l a c<br>a the |               |        |       | Author     | Geszt                                              | elyi, Rudol  | f                            | I          | -           | ٠     |   |
|              | 📔 Research Proposal KCN PBasi           |         | ne of the Zetere or                   | n une<br>Solic |               | JIE    | V     | Author     | Some                                               | odi, Sándo   | r                            | I          | -           | (+)   |   |
|              | 這 Search Strategy                       | pan     | lie of the Zotero ap                  | Shire          | allon.        |        | 1.    | Author     | r Ková                                             | cs, Péter    |                              | L          | Θ           | ( + ) | ī |
|              | 📔 Test                                  |         | niographic data or                    | a se           |               | u/     |       |            | 6 mo                                               | re           |                              |            |             |       |   |
| clin         | ical nilot study fenuareek              | Iten    | m is snown in the i                   | rign           | t pane        |        | (     | ) Abstract | ln de                                              | veloped, d   | eveloping and low-income     | countries  | s alike, ty | y     |   |
| hun          | erinsulinemis euglusemis alusose s      | lama    |                                       |                |               |        | P     | ublication | Interr                                             | national Jo  | urnal of Molecular Sciences  |            |             |       |   |
| пур          | ennsumernic eugiycernic giucose c       |         |                                       |                |               |        |       | Volume     | 19                                                 |              |                              |            |             |       |   |
| me           | lanin-concentrating normone (MCF        | H) KIA  |                                       |                |               |        |       | lssue      | 3                                                  |              |                              |            |             |       |   |
| typ          | e 2 diabetes                            |         |                                       |                |               |        |       | Pages      | ;                                                  |              |                              |            |             |       |   |
|              |                                         |         |                                       |                |               |        |       | Date       | Mar                                                | )8, 2018     |                              |            | m           | d y   |   |
|              | )                                       | 0 🔢 🔻   | •                                     |                |               |        |       | Series     | ;                                                  |              |                              |            |             |       | ~ |

Note: The Save to Zotero icon at the right-end of the URL (address) bar of the browser changes depending on the type of item Zotero identifies on the web page. Here are the most common icons:

| lcon | Resemblance   | Depicts                                                                          |  |  |  |  |  |
|------|---------------|----------------------------------------------------------------------------------|--|--|--|--|--|
|      | Lined sheet   | Journal article                                                                  |  |  |  |  |  |
|      | Blue book     | Book                                                                             |  |  |  |  |  |
|      | Manila folder | Multiple items on a<br>search results page<br>(e.g. PubMed or<br>Google Scholar) |  |  |  |  |  |

When adding bibliographic information for book chapters to a Zotero collection:

- Open the Manual editing option
- Select Book Section as the Item type
- In the Title field, enter the chapter title.

Make sure you add the creators of the work to the record:

- In the Author field, type the name of the author of the chapter. To enter a second author, click on the + sign at the end of the Author field.
- To add the name of the editor, click the drop-down arrow on the Author field and select Editor from the menu that appears and then continue entering data in the remaining required fields.

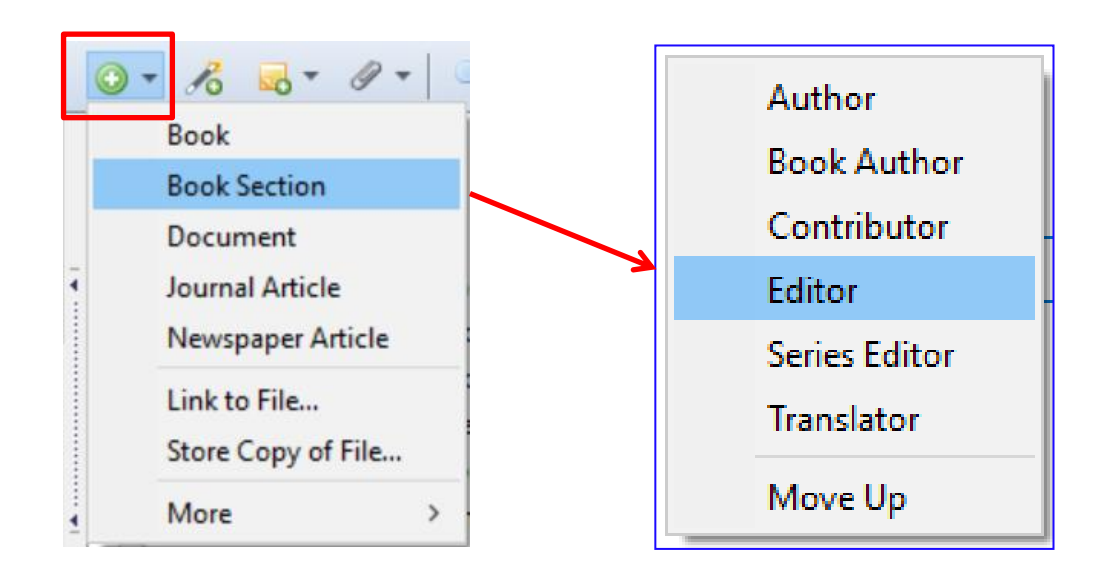

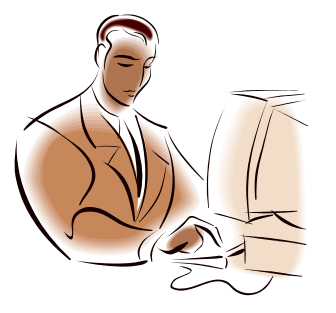

### **Exercise** 4

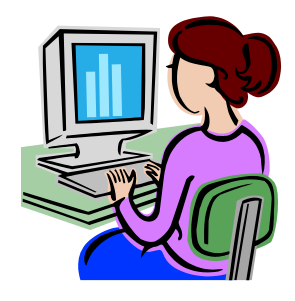

- Open Zotero by clicking on the Z logo in the taskbar. In the left column, open the collection for your citations.
- Go to PubMed and do a search for articles about: artemisinin combination or diabetes and developing countries or a search of your choice
- When you are on the results page, click on the Send to Zotero icon or for Chrome, click right click on the mouse or touchpad. in the address bar:

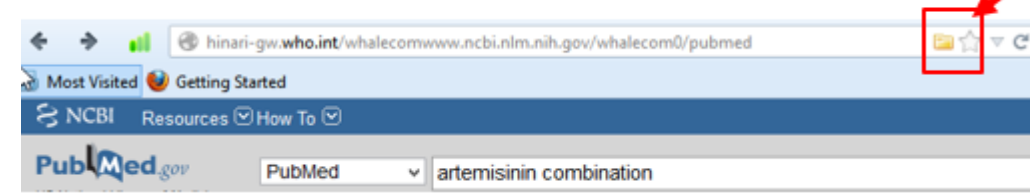

 Select (highlight) some articles to import into Zotero and click on OK

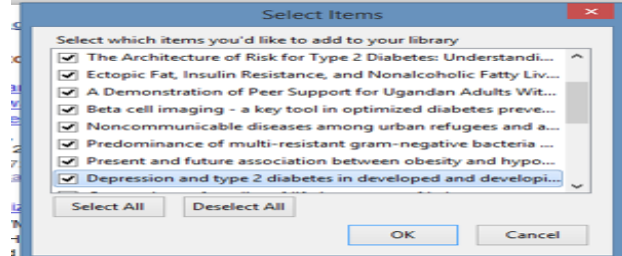

To import citations for webpages into your Zotero collection, right-click on the Save to Zotero (Embedded Metadata) icon, then click on Save to Zotero from the menu and finally click on Save to Zotero (Web Page without Snapshot).

Information about the current webpage will automatically be saved in the selected collection. You can edit the information in the required fields in the right panel of Zotero.

| ) www.who.int/en/                                                                                                    | * 6 🕈 🔺 📘 9                                                                         |
|----------------------------------------------------------------------------------------------------|-------------------------------------------------------------------------------------|
| or WHO updates حربي 中文 English                                                                                                    | Français Русский Español Zotero Connector                                           |
| World Health Save 1                                                                                                    | to Zotero (Embedded Metadata) Save to Zotero                                        |
| Save to Save to Sa | to Zotero (Web Page with Snapshot) Options<br>to Zotero (Web Page without Snapshot) |
| Health topics Data Media centre Publications Countries Programmes Governance About WHO                                                                                                    | Search Hide in Chrome menu                                                          |
|                                                                                                    | Manage extensions                                                                   |
| Latest news         Outbreaks                                                                                                    | and emergencies                                                                     |
| WHO issues new guidance on tobacco product regulation                                                                                                    | Emergencies »                                                                       |
| 9 March 2018 – Many countries have developed advanced policies to reduce the demand for                                                                                                    | Cholera »                                                                           |
| tobacco, which kills over 7 million people annually,<br>but governments can do much more to implement                                                                                                    | d insecurity and famine »                                                           |
| regulations to control tobacco use, especially by exploiting tobacco product regulation. WHO has                                                                                                    | Nigeria »                                                                           |
| launched new guidance on the role tobacco<br>product regulation can play to reduce tobacco<br>demand, save lives and raise revenues for health                                                                                                    | South Sudan »                                                                       |

| 7            | Zotero                     |                        |                                    |             |               |                                 | — П X |
|--------------|----------------------------|------------------------|------------------------------------|-------------|---------------|---------------------------------|-------|
| -            | 2010                       | This is a sa           | aved record of the V               | VHO w       | eb page       |                                 |       |
| <u>F</u> ile | <u>E</u> dit <u>T</u> ools | in Zotero. F           | Fields such as Title,              | Author      | and Dat       | e                               |       |
| 6            | -                          | need to be             | e completed or edited              | d.          |               |                                 | ¢     |
|              | 📔 Cloud Stora              | age Presentation       | ^ Title ^                          | Creator 🖉   | 🛡 Info Notes  | Tags Related                    |       |
|              | 📔 diabetes an              | d developing countries |                                    | Banda an    |               |                                 |       |
|              | 📔 History of l             | Jnima Libraries        | > Insulin-Sensitizer Effects of Fe | Kiss et al. | Item Type     | Web Page                        |       |
|              | 📔 ICT_MODU                 | LE_DEV                 | > Modulation of iron status bio    | Kumar et    | Title         | WHO   World Health Organization |       |
|              | 🛅 kcn                      |                        | > Systematic review of palm oil    | smail et    | - Author      | (last), (first)                 | +     |
|              | 📔 KCN PhD S                | eminar                 | WHO I World Health Organiza        |             | Abstract      | ()                              | _ 0 0 |
|              | 📄 KM                       |                        |                                    |             | Website Title |                                 |       |
|              | 盲 Poly MBA 2               | 2016                   |                                    |             | Website Ture  |                                 |       |
|              | 📄 RDM in Nu                | rsing Midwifery Medica |                                    |             | website type  |                                 |       |
|              | 這 Research Pi              | roposal KCN PBasic     |                                    |             | Date          |                                 |       |
|              | 📔 Search Stra              | tegy                   |                                    |             | Short Title   |                                 |       |
|              | 📮 Test                     | 5.                     |                                    |             | URL           | http://www.who.int/en/          |       |
| -E-          | test attack at a day       | t                      | •                                  |             | Accessed      | 3/13/2018, 1:46:51 PM           |       |
| ciin         | ical pliot study           | Tenugreek              |                                    |             | Language      |                                 |       |
| hyp          | erinsulinemic eu           | glycemic glucose clamp |                                    |             | Rights        |                                 |       |
| me           | lanin-concentrat           | ing hormone (MCH) RIA  | A                                  |             | Extra         |                                 |       |
| typ          | e 2 diabetes               |                        |                                    |             | Date Added    | 3/13/2018, 1:46:51 PM           |       |
|              |                            |                        |                                    |             | Modified      | 3/13/2018. 1:46:51 PM           |       |
|              |                            | 0                      |                                    |             |               |                                 |       |
|              |                            | ×                      | ·                                  |             |               |                                 |       |

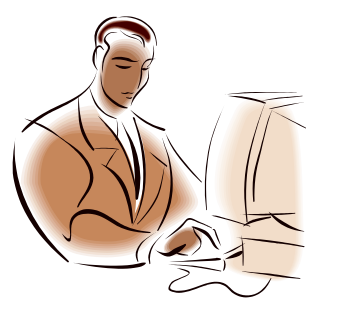

### Exercise 5

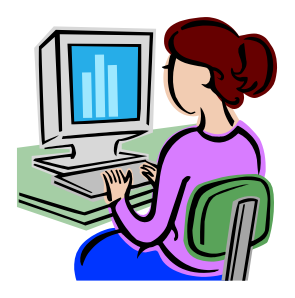

- Go to the World Health Organization website -<u>www.who.int</u> - or a **website** of interest to you.
- When you are in the website, click on the Folder icon in the address bar.
- Click on Save to Zotero as Web Page.
  - Save to Zotero using "Embedded Metadata"
     Save to Zotero as Web Page (with snapshot)
     Save to Zotero as Web Page (without snapshot)
     Library Lookup
     CrossRef Lookup
     Google Scholar Search
- Look at your Collection to confirm that the website url has been added.

## Attaching files to items

| $\leftrightarrow \rightarrow C$ Secure                                                                                                    | https://www   | w.ncbi.nlm.n        | ih.gov/pubme                                                                        | ed/?term=diab                           | etes+and+dev    | velopir | ng+cour                      | ntries  |                                               | Q                              | ☆ C                                   |                                | :        |
|----------------------------------------------------------------------------------------------------|---------------|---------------------|-------------------------------------------------------------------------------------|-----------------------------------------|-----------------|---------|------------------------------|---------|-----------------------------------------------|--------------------------------|---------------------------------------|--------------------------------|----------|
| Syears         10 years         Custom range         Species         Humans         Other Animals         Clear all         Show additional filters         Show additional filters         Show additional filters         Show additional filters    Short-term effectiveness of a culturally tailored educational intervention on foot self-care among type 2 diabetes patients in Morocco. Adarmouch L, Elyacoubi A, Dahmash L, El Ansari N, Sebbani M, Amine M. J Clin Transl Endocrinol. 2017 Feb 9;7:54-59. doi: 10.1016/j.jcte.2017.01.002. eCollection 2017 Mar. PMID: 29067251 |               |                     |                                                                                     |                                         |                 |         |                              |         | vith your se<br>are professions<br>report edu | earch teronals from teatic [BM | See m<br>ms<br>n develop<br>IC Med Ec | nore (17)<br>ing<br>Juc. 2017] |          |
| Z Zotero                                                                                                    | PMID 29067251 | 1                   |                                                                                     |                                         |                 |         |                              |         |                                               | _                              | -                                     |                                | $\times$ |
| <u>-</u> ile <u>E</u> dit <u>T</u> ools <u>H</u> elp                                                                                                    |               |                     |                                                                                     |                                         |                 |         |                              |         |                                               |                                |                                       |                                |          |
| 🗟 🚍 •                                                                                                    |               | <b>⊙</b> • <i>⊀</i> | - 🖉 -                                                                               | 🔍 🔽 All                                 | Fields & Tags   |         | - 🗢                          |         |                                               |                                |                                       | 0                              | ¢        |
| 📹 My Library                                                                                                    | ^             | Title               | 🗟 A                                                                                 | Attach Link to UR                       | I               | nfo     | Notes                        | Tags    | Related                                       |                                |                                       |                                |          |
| <ul> <li>diabetes and developin</li> <li>My Publications</li> <li>Duplicate Items</li> </ul>                                                                                                    | ng countries  | > Analg             | gesic use a A                                                                       | Attach Stored Co<br>Attach Link to File | by of File      | H       | tem Type<br>Title            | Book    |                                               |                                |                                       |                                | ^        |
| Unfiled Items +iAUC2h positive incrementa                                                                                                    | al AUC2 h     | > Diabe             | etes incidence an<br>t of Obesity on F                                              | nd pr Lin et al.<br>Fastin Akter et     | al.             | •       | Author<br>Abstract<br>Series | (last), | (first)                                       |                                | 1                                     |                                | 2        |
| Air pollution Anaplastic thy<br>Appetite Atta Behavioura                                                                                                    | roid cancer   | > Etiolo            | Etiology and mode of pres Mukherjee et<br>Knowledge of type 2 diabe Ntontolo et al. |                                         |                 |         |                              |         |                                               |                                |                                       |                                |          |
| BF barley flour Cambodia                                                                                                    | Caregiver     | > Losin             | g a foot versus le<br>al Health and We<br>sion Medicine Ar                          | osing Petrakis<br>ell-B Capistra        | et al.<br>nt et | # of    | Volumes<br>Edition<br>Place  |         |                                               |                                |                                       |                                |          |
|                                                                                                    | <u>ا</u> ر    |                     |                                                                                     | D                                       |                 |         | Dublicher                    | _       |                                               |                                |                                       |                                | ~        |

### Creating bibliographies from Zotero

- To create a bibliography from Zotero, highlight one or more references and then right-click to select Create Bibliography from Selected Item. Then select a Citation Style for your bibliography and choose one of the following four Formats to create your bibliography:
  - Save as RTF will allow you to save the bibliography as a rich text file, which can be opened for example in Word.
  - Save as HTML will allow you to save the bibliography as a HTML file for viewing in a web browser.
  - Save to Clipboard will allow you to save the bibliography to your clipboard to paste into any text field.
  - *Print* will send your bibliography straight to a printer.

| $\leftrightarrow \rightarrow $ C (                                                                                                    | Secure   https://ww                                                                                                    | w.ncbi.nlm                                                                                                    | n.nih.gov/pubmed/?ter                                                                                                    | m=diabetes+and+                                                                                                    | -developing+cou                | ntries E                                                                           | l 🛧 🖸 🗀 🗄                                                         |
|----------------------------------------------------------------------------------------------------|----------------------------------------------------------------------------------------------------|----------------------------------------------------------------------------------------------------|----------------------------------------------------------------------------------------------------|----------------------------------------------------------------------------------------------------|--------------------------------|------------------------------------------------------------------------------------|-------------------------------------------------------------------|
| 5 years<br>10 years<br>Custom range<br>Species<br>Humans<br>Other Animals                                                                 | Search results<br>Items: 1 to 20 of<br>Etiology and                                                                                                    | 2936<br>mode of pres                                                                                                    | entation of chronic liver disea                                                                                                    | First < Prev Page 1 ases in India: A multi cer                                                                                                    | of 147 Next > Last >>          |                                                                                    |                                                                   |
| <sup>Clear</sup><br>Show To cr<br>that y<br>dowr<br>indiv                                                                                 | reate a Zotero k<br>you need to inc<br>n the control bu<br>idual citations (                                                                               | bibliogi<br>lude ir<br>tton or<br>middle                                                                                                    | aphy, first high<br>the bibliograp<br>the keyboard<br>column).                                                                                                    | hlight the ci<br>ohy. To do t<br>d and click (                                                                                                    | tations<br>his, hold<br>on the | Titles with your search<br>Health care professionals<br>countries report education | See more (17)<br>terms<br>from developing<br>[BMC Med Educ. 2017] |
| <b>Z</b> Zotero<br>Eile <u>E</u> dit <u>T</u> ools                                                                                        | PMID: 2906725                                                                                                    | 1                                                                                                    |                                                                                                    |                                                                                                    |                                | Contribution of CIMPET to                                                          | X                                                                 |
| - 🚍 🕫                                                                                                    |                                                                                                    | ۍ وي                                                                                                    | 8 🔜 • 🖉 •   🔍                                                                                                    | ▼ All Fields & Tags                                                                                                    | - <b>*</b>                     | •                                                                                  | 0 6                                                               |
| My Library<br>diabetes a<br>My Public<br>Duplicate<br>Unfiled It<br>iAUC2h positiv<br>Air pollution A<br>Appetite Atta<br>BF barley flour | and developing countries<br>cations<br>ltems<br>ems<br>ve incremental AUC2 h<br>maplastic thyroid cancer<br>Behavioural intervention<br>Cambodia Caregiver | Title An De Title An De Title An De Title An De Title An De An De | Algesic use in pregnanc<br>leterious role of trace el<br>abetes incidence and pr<br>fect of Obesity on Fastin<br>icacy of fibre additions<br>ology and mode of pres<br>owledge of type 2 diabe<br>sing a foot versus losing<br>ental Health and Well-B<br>ecision Medicine Appro<br>egnancy Complications | Creator // // Creator // // Creator // // Creator // // Creator // // Creator // Creator |                                | 10 items selecte                                                                   | ed                                                                |

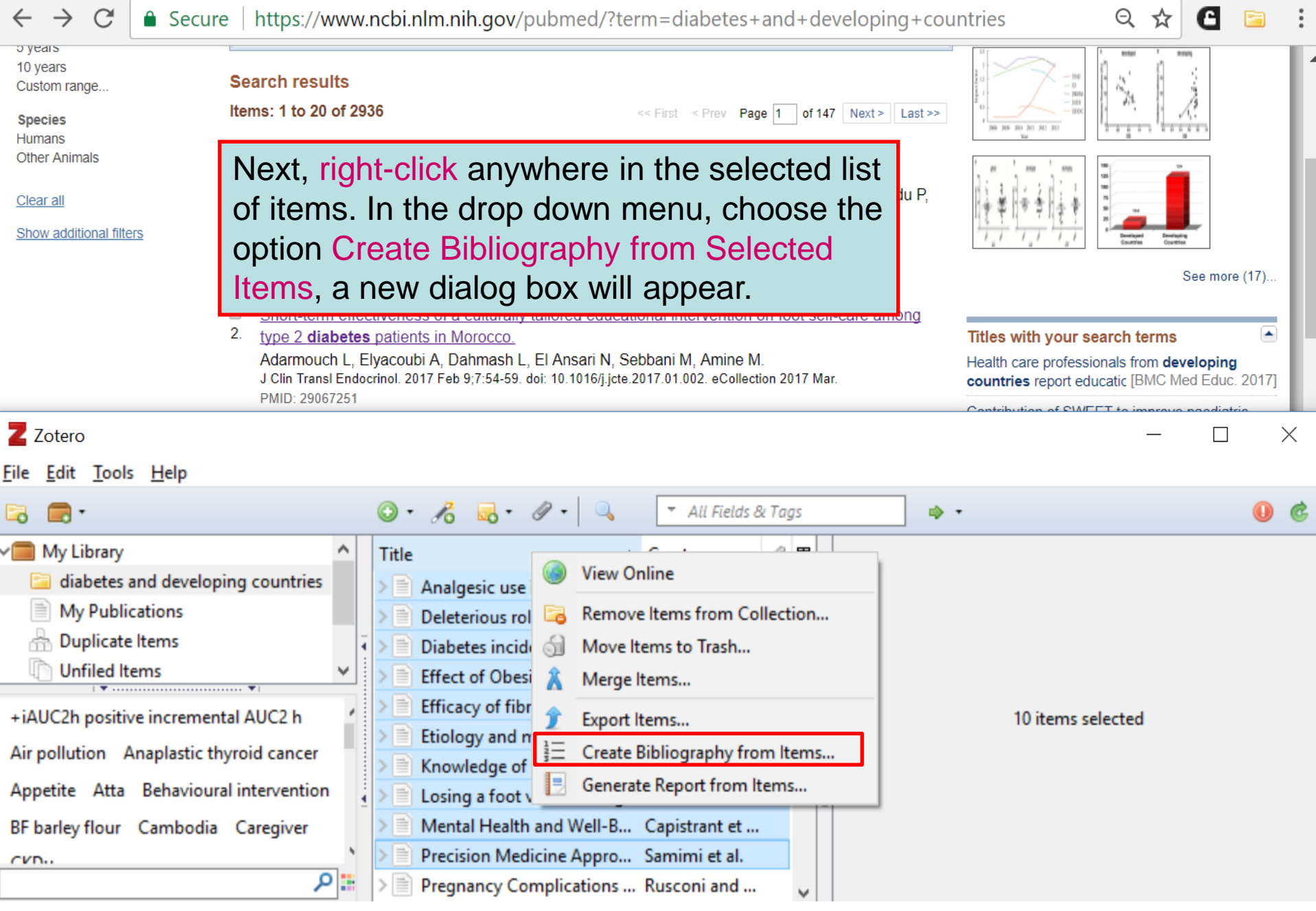

|                                              | -                |                        |                                                              |          |                 |
|----------------------------------------------|------------------|------------------------|--------------------------------------------------------------|----------|-----------------|
| $\leftarrow \rightarrow C$                   | e https          | Create Citation/Biblio | ography                                                      | $\times$ | s               |
| o years                                      |                  | Citation Style:        |                                                              |          |                 |
| 10 years<br>Custom range                     | Search r         | r Cell                 |                                                              | ~ 2      | - M<br>- U      |
| Species                                      | ltems: 1 t       | chicago Manua          | l of Style 17th edition (author-date)                        | _        |                 |
| Humans<br>Other Animals                      |                  | Chicago Manua          | l of Style 17th edition (full note)                          | 100      | Your Year       |
| other Animais                                | Etiolo           | Chicago Manua          | l of Style 17th edition (note)                               | -        | and max         |
| <u>Clear all</u>                             | Thom             | Elsevier - Harvar      | d (with titles)                                              | 1 1      | \$   T = 1 = +  |
| Show additional filters                      | PLoS<br>PMID:    | IEEE                   |                                                              |          | 1 1 1 1 1       |
|                                              | <u>Simila</u>    | Modern Human           | ities Research Association 3rd edition (note with bibliograp |          |                 |
|                                              | Short            | t- Modern Langua       | ge Association 8th edition                                   |          |                 |
|                                              | 2. <u>type</u> 2 | 2 Nature               |                                                              | les      | s with your s   |
|                                              | J Clin           | Vancouver              |                                                              |          | tries report ed |
|                                              | PMID:            |                        | Manage Styles                                                |          | ibution of SM/E |
| Z Zotero                                     |                  |                        |                                                              |          |                 |
| <u>File E</u> dit <u>T</u> ools <u>H</u> elp |                  | Language: Eng          | glish (US) 🗸 🗸                                               |          |                 |
| 🗟 🚍 •                                        |                  |                        |                                                              | _        |                 |
| 📹 My Library                                 |                  | Output Mode:           |                                                              |          | 1               |
| 📔 diabetes and develop                       | oing count       | tr O Citations         | In the new dialog box, choose the Cita                       | ation    |                 |
| My Publications                              |                  | Bibliography           | Style you would like to use (Vancouve                        | r).      |                 |
| Duplicate Items                              |                  | O david Mathead        | Choose the Format (RTF or HTML) to                           | ,        |                 |
| Unfiled Items                                | ····· •I         | Output Method:         | any your document and dick on OK                             |          |                 |
| +iAUC2h positive incremen                    | ntal AUC2 P      | h Save as RIF          | save your document and click on OK.                          |          | 10 items s      |
| Air pollution Anaplastic th                  | hyroid can       | C Save as HTM          | L                                                            |          |                 |
| Appetite Atta Behaviour                      | ral interven     | Copy to Clip           | board                                                        |          |                 |
| BF barley flour Cambodia                     | Caregive         | e O Print              |                                                              |          |                 |
| CKD                                          |                  | 0 Pillic               |                                                              |          |                 |
|                                              |                  | -                      | OK Cancel                                                    |          |                 |
|                                              |                  |                        |                                                              |          |                 |

| Save Bibliography     Search Desktop     Organize      New folder     New folder     New folder     Save the bibliography's file (diabetes & dev     Ctires.rtf) to any location on your computer     (desktop is selected in this example)     Titles with your s     Health care profess     Control is profited     Music     Save as type: RTF (*.rtf)     Save as type: RTF (*.rtf)     Music     Save as type: RTF (*.rtf)     Music     Precision af foot versus losing Petrakis et al.                                                                                                    | ← → C                                                                                                    | oping+cou   | untries                                                      |
|----------------------------------------------------------------------------------------------------|----------------------------------------------------------------------------------------------------|-------------|--------------------------------------------------------------|
| <ul> <li>This PC &gt; Desktop</li> <li>Organize New folder</li> <li>Vietnam Worksh</li> <li>Name</li> <li>Save the bibliography's file (diabetes &amp; dev</li> <li>Ctires.rtf) to any location on your computer</li> <li>This PC</li> <li>Desktop</li> <li>Documents</li> <li>Downloads</li> <li>Music</li> <li>Pictures</li> <li>File name: diabetes &amp; dev Ctries.rtf</li> <li>Save as type: RTF (*.rtf)</li> <li>Losing a foot versus losing Petrakis et al.</li> <li>BF barley flour Cambodia Caregiver</li> <li>Desktop Metral Health and Well-B Capitratie et</li> </ul>                                                                                                    | 10 years<br>2 Save Bibliography                                                                                                    | × st >>     | - 006<br>- 00<br>- 000<br>- 000<br>- 000<br>- 000<br>- 000   |
| Organize * New folder                                                                                                    | ← → • ↑ 🔚 > This PC > Desktop • ひ Search Desktop                                                                                                    | Q           | 2008 2009 2013 2011 2012 2013<br>Yuur<br>2019 2019 2019 2019 |
| Vietnam Worksh Name Save the bibliography's file (diabetes & dev Ctires.rtf) to any location on your computer (desktop is selected in this example)          Image: Composition of the selected in this example         Image: Composition of the selected in this example         Image: Composition of the selected in the selected in the | Organize   New folder                                                                                                    | <b>?</b> P, |                                                              |
| Image: Desktop Image: Desktop                                                                                                    | <ul> <li>Vietnam Worksh ^ Name</li> <li>Save the bibliography's file (diabetes &amp; dev</li> <li>Ctires.rtf) to any location on your computer</li> <li>This PC</li> <li>(desktop is selected in this example)</li> </ul> | Typ<br>g    | Titles with your s                                           |
| <ul> <li>Documents</li> <li>Downloads</li> <li>Music</li> <li>Pictures</li> <li>File name: diabetes &amp; dev Ctries.rtf</li> <li>Save as type: RTF (*.rtf)</li> <li>10 items st</li> </ul>                                                                                                    | > La Desktop                                                                                                    | -           | Health care professi<br>countries report ed                  |
| <ul> <li>Music</li> <li>Pictures</li> <li>File name: diabetes &amp; dev Ctries.rtf</li> <li>Save as type: RTF (*.rtf)</li> <li>Mide Folders</li> <li>A Hide Folders</li> <li>Save Cancel</li> <li>I 0 items so</li> <li>I 0 items so</li> <li>I 0 items so</li> </ul>                                                                                                    | <ul> <li>Documents</li> <li>Downloads</li> </ul>                                                                                                    |             | Contribution of SIME                                         |
| <ul> <li>Pictures</li> <li>File name: diabetes &amp; dev Ctries.rtf</li> <li>Save as type: RTF (*.rtf)</li> <li>Hide Folders</li> <li>Appetite Atta benavioural intervention</li> <li>BF barley flour Cambodia Caregiver</li> <li>Mental Health and Well-B Capistrant et</li> </ul>                                                                                                    | Music                                                                                                    |             |                                                              |
| File name: diabetes & dev Ctries.rtf   Save as type: RTF (*.rtf)     I0 items so     Save   Cancel     I0 items so     I0 items so     I0 items so     I0 items so     I0 items so     In Hide Folders     Appetite     Atta   BF barley flour   Cambodia   Caregiver     Image: Description     Mental Health and Well-B     Capistrant et     Image: Description     Mental Health and Well-B     Samini et al.     Image: Description     Image: Description     Im                                                                                                    | > Terres                                                                                                    | >           | •                                                            |
| A Hide Folders       Appetite     Atta     Benavioural intervention     Image: Cancel     Image: Cancel     Image: Cance                                                                                                    | File name:       diabetes & dev Ctries.rtf         Save as type:       RTF (*.rtf)                                                                                                    | ~           |                                                              |
| BF barley flour Cambodia Caregiver                                                                                                    | ▲ Hide Folders       Appetite     Atta     Benavioural intervention     Image: Save     Cancel                                                                                                    |             | 10 items se                                                  |
|                                                                                                    | BF barley flour Cambodia Caregiver                                                                                                    |             |                                                              |

| FILE        | HOME INSERT                                                         | DESIGN PAGE LAYOUT REFERENCES MAILINGS REVIEW VIEW ZOTERO ADD-INS                                                                                                    | Sig |
|-------------|---------------------------------------------------------------------|----------------------------------------------------------------------------------------------------|-----|
| Paste       | Times New R ▼ 12<br><b>B</b> <i>I</i> <u>U</u> ▼ abe X <sub>2</sub> | $\begin{array}{c c c c c c c c c c c c c c c c c c c $                                                                                                    |     |
| Clipboard 🗔 | Fo                                                                  | This is the example of a Zotero bibliography that<br>was created using the Vancouver citation style in<br>the .rtf format and automatically displayed in MS<br>Word. This can be saved as in Word format (.docx)                         |     |
|             | 1.                                                                  | Hurtado-Gonzalez P, Mitchell RT. Analgesic use in pregnancy and male reproductive development. Curr Opin Endocrinol Diabetes Obes. 2017 Mar 8;                                                                                           |     |
|             | 2.                                                                  | Mascarenhas S, Mutnuri S, Ganguly A. Deleterious role of trace elements - Silica and lead in the development of chronic kidney disease. Chemosphere. 2017 Mar 1;177:239–49.                                                              |     |
|             | 3.                                                                  | Lin S, Naseri T, Linhart C, Morrell S, Taylor R, Mcgarvey ST, et al. Diabetes incidence<br>and projections from prevalence surveys in Samoa over 1978-2013. Int J Public Health.<br>2017 Mar 9;                                          |     |
|             | 4.                                                                  | Akter R, Nessa A, Husain MF, Wahed F, Khatun N, Yesmin M, et al. Effect of Obesity on Fasting Blood Sugar. Mymensingh Med J. 2017 Jan;26(1):7–11.                                                                                        |     |
|             | 5.                                                                  | Boers HM, MacAulay K, Murray P, Dobriyal R, Mela DJ, Spreeuwenberg MAM. Efficacy of fibre additions to flatbread flour mixes for reducing post-meal glucose and insulin responses in healthy Indian subjects. Br J Nutr. 2017 Mar 6;1–9. |     |
|             | 6.                                                                  | Mukherjee PS, Vishnubhatla S, Amarapurkar DN, Das K, Sood A, Chawla YK, et al.<br>Etiology and mode of presentation of chronic liver diseases in India: A multi centric study.<br>PLoS ONE. 2017;12(10):e0187033.                        |     |
|             | 7.                                                                  | Ntontolo PN, Lukanu PN, Ogunbanjo GA, Fina J-PL, Kintaudi LNM. Knowledge of type 2 diabetic patients about their condition in Kimpese Hospital diabetic clinic, Democratic                                                               |     |
|             | 16 December                                                         | 2018                                                                                                    |     |

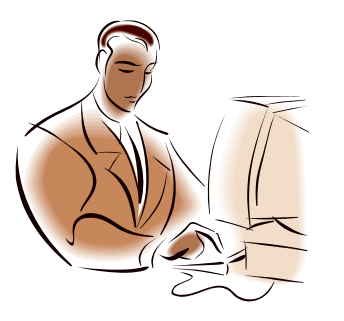

Exercise 6

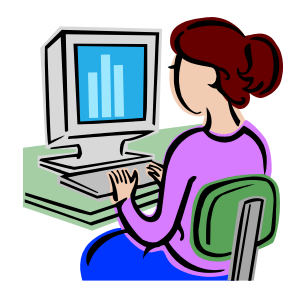

- In Zotero, select the items you have imported from PubMed in the middle column. Hold down the control button on your keyboard and click on the individual items
- Choose the option Create Bibliography from Selected Items, a new dialog box will appear.
- Choose the Citation Style you would like to use
- Choose the Format RTF
- Click on OK
- The document will open in MS Word

## Word Processor Integration

- Zotero's Word and OpenOffice plugins allow users to insert citations directly from their word processing software.
- With Zotero version 5.0, the plugin is automatically linked to your Word or OpenOffice version; see the MS Word Ribbon:

| FILE | HOME INSERT | DESIGN | PAGE LAYOUT | REFERENCES | MAILINGS | REVIEW | VIEW | ZOTERO | ADD-INS |
|------|-------------|--------|-------------|------------|----------|--------|------|--------|---------|
|------|-------------|--------|-------------|------------|----------|--------|------|--------|---------|

 Click on the ZOTERO Tab and you will see this group of Zotero icons in your Microsoft Word Ribbon:

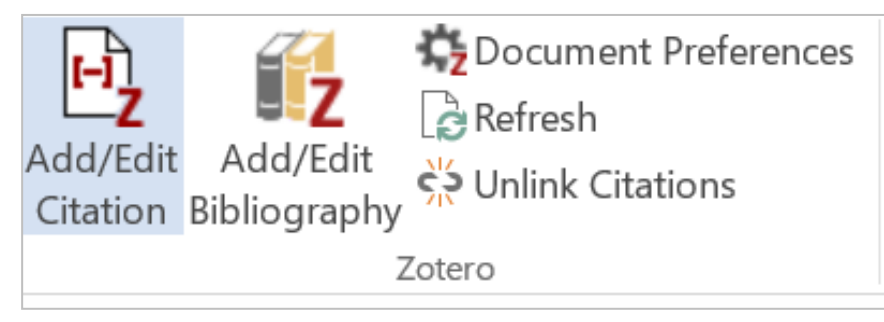

• These five buttons allow you to manage citations and bibliographies in your Microsoft Word documents.

### The key Zotero options for word processing are listed on this page.

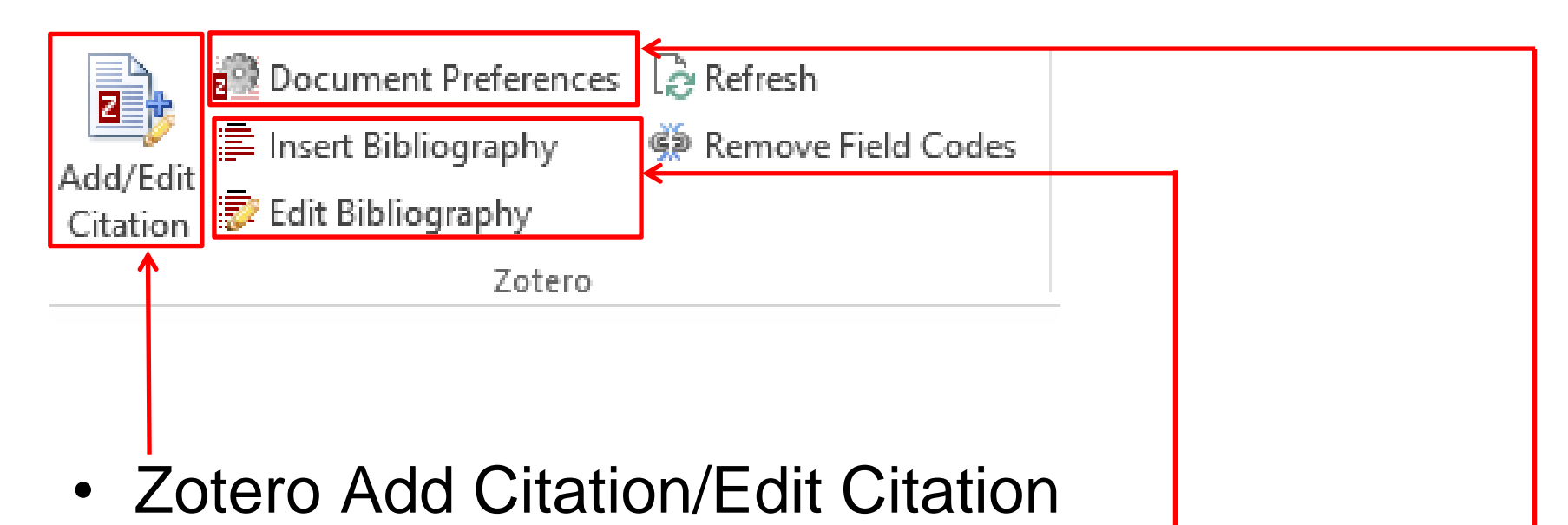

- Zotero Insert Bibliography/Edit Bibliography
- Zotero Document Preferences-(to change the style)

|                                                                                                    | Zotero - Document Preferences ×                                                                                                    |                                                                                                    |  |  |  |
|----------------------------------------------------------------------------------------------------|----------------------------------------------------------------------------------------------------|----------------------------------------------------------------------------------------------------|--|--|--|
| FILE HOME INSERT DESIGN                                                                                                    | Citation Style:                                                                                                    |                                                                                                    |  |  |  |
| Add/Edit<br>Citation Bibliography<br>Zotero                                                                                      | Cell<br>Chicago Manual of Style 17th edition<br>Chicago Manual of Style 17th edition<br>Chicago Manual of Style 17th edition<br>Elsevier - Harvard (with titles)<br>IEEE        | is the first citation to be added,<br>cument Preferences window<br>en. Choose the bibliographic<br>you want to use (in this case<br>uver). Finally, click on OK. |  |  |  |
|                                                                                                    | Modern Humanities Research Association 3rd edition                                                                                                    | on (note with bibliography)                                                                                                    |  |  |  |
| Emerging                                                                                                    | Nodern Language Association 8th edition<br>Nature<br>Vancouver                                                                                                    |                                                                                                    |  |  |  |
| By Andre                                                                                                    |                                                                                                    | Manage Styles                                                                                                    |  |  |  |
| To add a citation (foot<br>the cursor at the locat<br>text document where<br>will be placed and clic<br>Zotero Add/Edit Citation | ion in the<br>the citation<br>ck on the<br>on iCON.                                                                                                    |                                                                                                    |  |  |  |
| And the f<br>suggests t<br>fundamer                                                                                              | <ul> <li>Bookmarks</li> <li>Bookmarks can be shared between Word and LibreOffice,<br/>inserted into footnotes.</li> <li>The document must be saved as .doc or .docx.</li> </ul> | but may cause errors if accidentally modified and cannot be                                                                                                    |  |  |  |
| "You can<br>spearhead<br>law, and v<br>Evidence                                                                                  | Use MEDLINE journal abbreviations<br>The "Journal Abbr" field will be ignored.                                                                                                  | OK Cancel                                                                                                    |  |  |  |

T

campaign, the creation of more commissions and ethics agencies, and the incessant

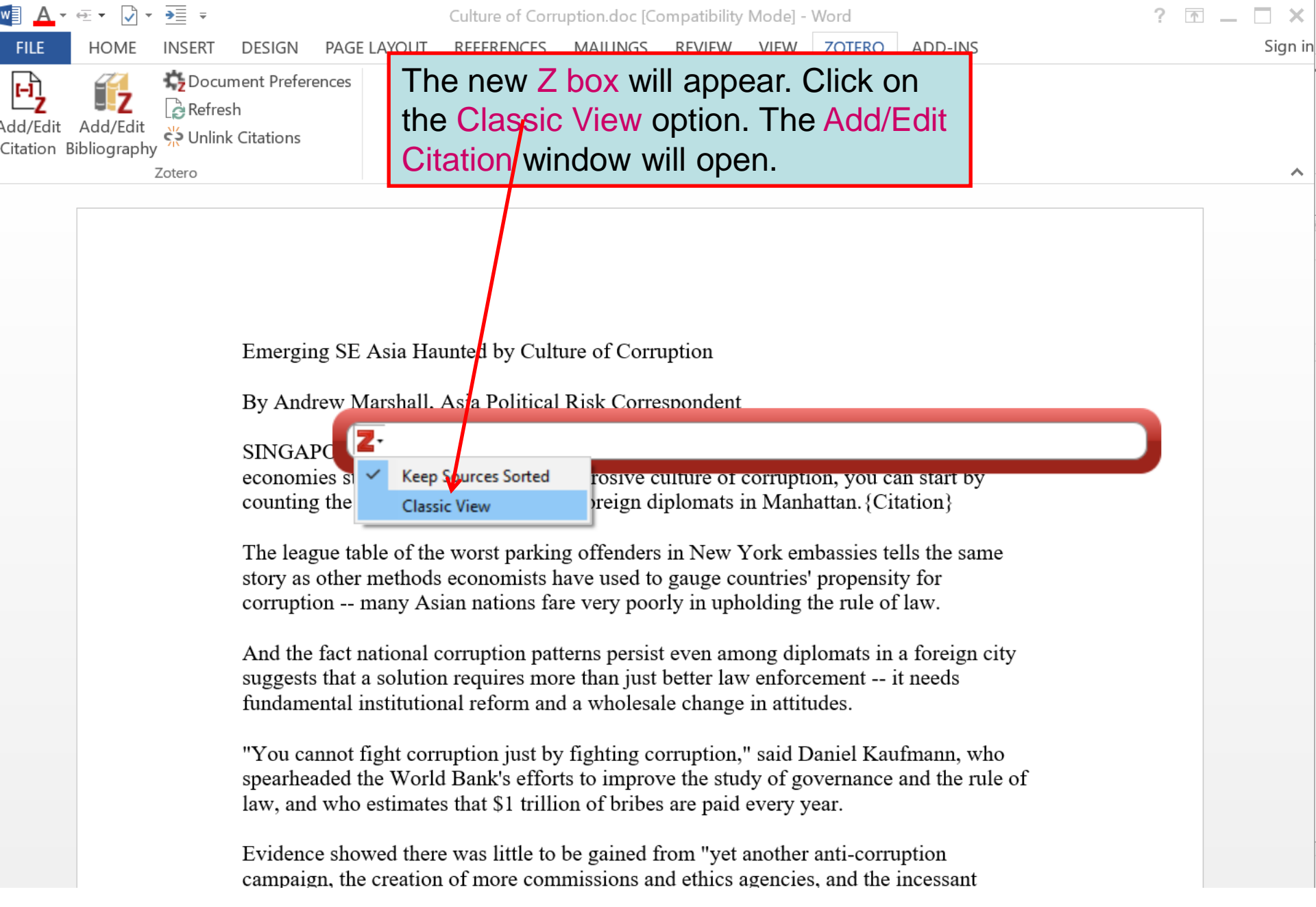

| A ▼ ⊕ ▼ ↓ ▼ →≣ ▼                                             | Culture of Corruption.doc [Compatibility Mode] - Word                                                                                                    |          |
|--------------------------------------------------------------|----------------------------------------------------------------------------------------------------|----------|
| ILE HOME INSERT DESIGN                                       | PAGE LAYOUT REFERENCES MAILINGS REVIEW VIEW ZOTERO ADD-INS                                                                                                    |          |
| → Content Preferent<br>d/Edit Add/Edit<br>ation Bibliography | ences                                                                                                    |          |
| Zotero                                                       | Add/Edit Citation                                                                                                    | $\times$ |
|                                                              | In the subsequent Add/Edit<br>Citation window, highlight the<br>citation you want as a reference.                                                                                         | ₽        |
| Emerging                                                     | g S Add the Page # and click on OK.                                                                                                    |          |
| By Andre                                                     | rew > Deleterious role of trace elements - S Mascarenhas et<br>Diabetes incidence and projections fr Lin et al.                                                                           |          |
| SINGAP<br>economic<br>counting                               | POI<br>es<br>g th<br>Efficacy of fibre additions to flatbrea Boers et al.<br>Etiology and mode of presentation o Mukherjee et al.<br>Knowledge of type 2 diabetic patient Ntontolo et al. | ŀ        |
| The leaguest of the story as corruption                      | Due     >      Losing a foot versus losing a dollar; a Petrakis et al.       Oth     >      Mental Health and Well-Being amon Capistrant et al.                                           | -        |
| And the t<br>suggests<br>fundame                             | fac Suffix: Show Editor Multiple Sources Cancel OK                                                                                                    | J        |
| "You car                                                     | nnot inght corruption just by righting corruption, said Damer Rautmann, who                                                                                                    |          |

spearheaded the World Bank's efforts to improve the study of governance and the rule of law, and who estimates that \$1 trillion of bribes are paid every year.

Evidence showed there was little to be gained from "yet another anti-corruption campaign, the creation of more commissions and ethics agencies, and the incessant

| FILE +                    | HOME                | INSERT | DESIGN                                   | PAGE LAYOUT       | REFERENCES                           | MAILINGS REV                               | IEW VIEW                                                                | ZOTERO                                                          | ADD-INS                                                                        |                                                                    |
|---------------------------|---------------------|--------|------------------------------------------|-------------------|--------------------------------------|--------------------------------------------|-------------------------------------------------------------------------|-----------------------------------------------------------------|--------------------------------------------------------------------------------|--------------------------------------------------------------------|
| H<br>Z                    | Z                   | Docur  | ment Prefere<br>sh                       | Add/Edit Cita     | tion                                 |                                            |                                                                         |                                                                 |                                                                                |                                                                    |
| d/Edit Ad<br>tation Bibli | dd/Edit<br>iography | Cotero | k Citations                              |                   |                                      |                                            |                                                                         |                                                                 | All Fields & Ta                                                                | gs                                                                 |
| N                         | 4                   | LOICIO |                                          | ✓ My Lil          | orary                                | Title                                      |                                                                         |                                                                 | Creat                                                                          | or E                                                               |
|                           |                     |        | Emergin                                  | G diat            | Publicat Add<br>iled Item Ma<br>poin | d several C<br>ke sure you<br>nt in the do | itations<br>u move<br>ocument<br>tions wil                              | to the<br>the cur<br>where<br>I be                              | docume<br>sor to th<br>the                                                     | nt.<br>Ie <sub>zal</sub><br>et                                     |
|                           |                     |        | By Andr<br>SINGAP<br>economi<br>counting | e<br>C<br>e:<br>t |                                      | > Effic<br>> Effic<br>> Kno<br>> Losi      | cacy of fibre ad<br>logy and mode<br>wledge of type<br>ing a foot versu | ditions to fla<br>of presenta<br>2 diabetic p<br>us losing a do | atbrea Boers<br>tion o Mukh<br>patient Ntont<br>ollar; a Petrak<br>amon Capist | et al.<br>erjee et al.<br>olo et al.<br>tis et al.<br>trant et al. |
|                           |                     |        | The leag<br>story as o<br>corruptic      | Prefix:           |                                      |                                            | P                                                                       | age                                                             | / 116<br>Author                                                                |                                                                    |
|                           |                     |        | And the suggests fundame                 | fa Show Edit      | or Multiple                          | Sources<br>d a wholesale ch                | ange in attit                                                           | udes.                                                           | Cancel                                                                         | ОК                                                                 |

"You cannot fight corruption just by fighting corruption," said Daniel Kaufmann, who spearheaded the World Bank's efforts to improve the study of governance and the rule of law, and who estimates that \$1 trillion of bribes are paid every year.

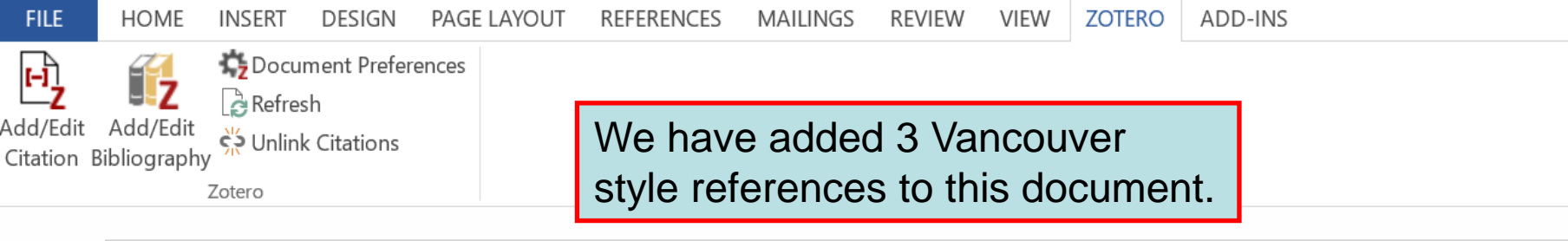

Emerging SE Asia Haunted by Culture of Corruption

By Andrew Marshall, Asia Political Risk Correspondent

SINGAPORE (Reuters) - To understand the challenge faced by emerging southeast Asian economies struggling to shake off a corrosive culture of corruption, you can start by counting the parking tickets issued to foreign diplomats in Manhattan.(1)

The league table of the worst parking offenders in New York embassies tells the same story as other methods economists have used to gauge countries' propensity for corruption -- many Asian nations fare very poorly in upholding the rule of law.

And the fact national corruption patterns persist even among diplomats in a foreign city suggests that a solution requires more than just better law enforcement -- it needs fundamental institutional reform and a wholesale change in attitudes (2)

"You cannot fight corruption just by fighting corruption," said Daniel Kaufmann, who spearheaded the World Bank's efforts to improve the study of governance and the rule of law, and who estimates that \$1 trillion of bribes are paid every year.(3)

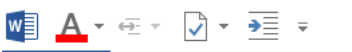

FILE

[-]

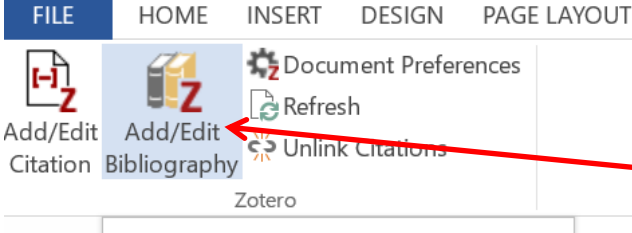

#### Add/Edit Bibliography

Insert a new bibliography, or edit the existing bibliography, at the current cursor position

#### 诸 Zotero.dotm

Tell me more

To create a bibliography, click on the Add/Edit Bibliography icon. This automatically adds the bibliography hort-te (in the Vancouver format) to the y grad bottom of the document.

REVIEW

VIEW

Culture of Corruption.doc [Compatibility Mode] - Word

MAILINGS

the

among the world's most corrupt nations five years ago but now Philippines in most rankings -- a major step forward given the importance of country comparisons in influencing investment decisions.

discovery that there has been no clear trend tow or globally.

REFERENCES

"In spite of improvements in some countries, the where deterioration has taken place," Kaufmann quality of governance around the world has been

But perhaps the key finding of economists' work Note: Do not use your word processor to edit citations. Any changes automatically will revert to the original when Zotero updates your document.

ZOTERO

ADD-INS

Petrakis I, Kyriopoulos IJ, Ginis A, Athanasakis K. Losing a foot versus losing a 1. dollar; a systematic review of cost studies in diabetic foot complications. Expert Rev Pharmacoecon Outcomes Res. 2017 Mar 10;

2. Capistrant BD, Friedemann-Sánchez G, Novak LK, Zuijdwijk C, Ogle GD, Pendsey S. Mental Health and Well-Being among Type 1 Diabetes Caregivers in India: Evidence from The IDREAM Study. Diabetes Res Clin Pract. 2017 Oct 17;

WHO | World Health Organization [Internet]. WHO. [cited 2017 Oct 28]. 3. Available from: http://www.who.int/en/

Sigi

## **Editing citations**

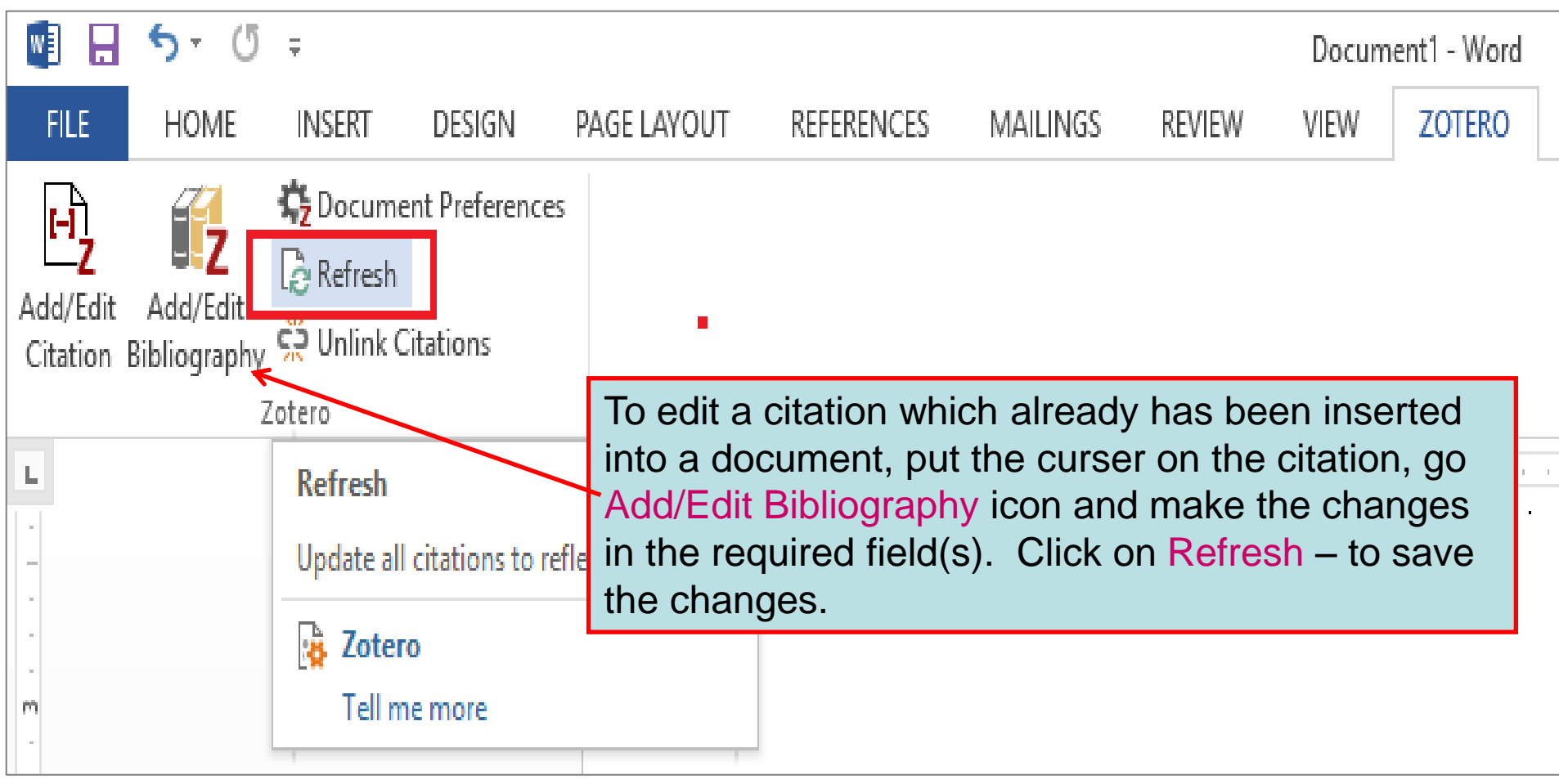

| A - 4                 | <u>→</u> ×                               | •≣ ₹                                   |                                                                    | Zotero - Document Preferences                                                                                                    | $\times$ | ? |  |
|-----------------------|------------------------------------------|----------------------------------------|--------------------------------------------------------------------|----------------------------------------------------------------------------------------------------|----------|---|--|
| FILE                  | HOME                                     | INSERT                                 | DESIGN                                                             | Citation Style:                                                                                                    |          |   |  |
| dd/Edit A             | Add/Edit<br>bliography                   | ्रि Doc<br>ि Ref<br>र्भ Unlu<br>Zotero | ument Preferer<br>esh<br>nk Citations                              | Cell<br>Chicago Manual of Style 17th edition (author-date)<br>Chicago Manual of Style 17th edition (full note)<br>Chicago Manual of Style 17th edition (note)                                                                                                    | ^        |   |  |
|                       |                                          |                                        | Kaufman<br>often char<br>short tern<br>Indonesia                   | Elsevier - Harvard (with titles)<br>IEEE<br>Modern Humanities Research Association 3rd edition (note with bibliography)<br>Modern Language Association 8th edition<br>Nature                                                                                                    |          |   |  |
|                       |                                          |                                        | outperior                                                          | Vancausia                                                                                                    | ~        |   |  |
| Pref<br>char<br>click | f <mark>erenc</mark><br>nge th<br>king o | ne Cine the                            | otion. Yo<br>itation S<br>e new fo                                 | u can<br>tyle by<br>rmat.                                                                                                    | 5        |   |  |
|                       |                                          |                                        | where det<br>quality of                                            | Fields (recommended)     Fields cannot be shared with LibreOffice.     The document must be saved as .doc or .docx.                                                                                                    |          |   |  |
|                       |                                          |                                        | 1. Pe<br>dollar; a s<br>Pharmacc<br>2. Ca<br>Pendsey S<br>Evidence | <ul> <li>Bookmarks</li> <li>Bookmarks can be shared between Word and LibreOffice, but may cause errors if accidentally modified and cannot be inserted into footnotes.</li> <li>The document must be saved as .doc or .docx.</li> <li>Use MEDLINE journal abbreviations</li> <li>The "Journal Abbr" field will be ignored.</li> </ul> |          |   |  |
|                       |                                          |                                        | Available                                                          | OK Cancel                                                                                                    |          |   |  |

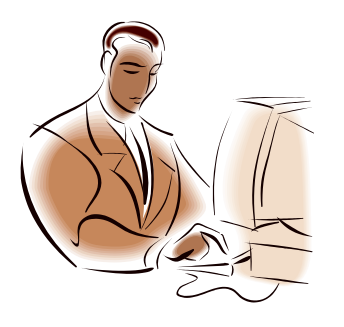

Exercise 7

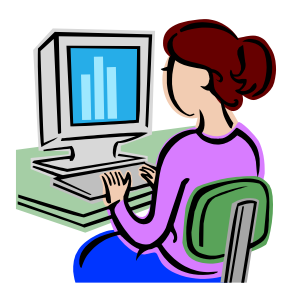

- In MS Word or LibreOffice, click on ZOTERO in the toolbar
- Click on Zotero Insert Citation icon Add/Edit in Document Preferences window, choose a bibliographic format; in the Z box, click on the Classic View option
- In the Add/Edit Citation window, highlight a citation to add as a reference; include the page # and click on OK; repeat 2 or 3 times
- Place your cursor at the bottom of the text and click on the Zotero Create Bibliography icon - - - - to add the bibliography after the text

### Finding Saved Items in your Library or Collection - Quick Search

To perform a Quick Search for items in your library or collection, type your search terms inside the search box at the top-right of the center pane. Make sure that My Library or the specific collection is selected.

There are three Quick Search options which will be displayed when you click the Quick Search drop-down arrow:

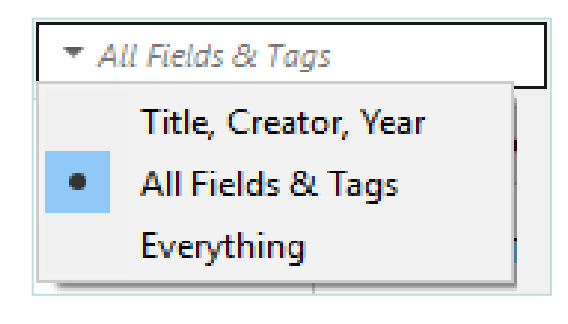

- 1. "Title, Creator, Year" matches against these three fields.
- 2. "All Fields & Tags" matches against all fields including tags and text in notes.
- **3.** "Everything" matches against all fields, tags, text in notes, and indexed text in PDFs (this is possible when PDF indexing is enabled).

### Finding Saved Items in your Library or Collection - Advanced Search

Advanced searches offers better control over your searches than quick searches because they have features for limiting your searches. To open the Advanced Search window, click on the magnifying glass icon at the top of the center pane.

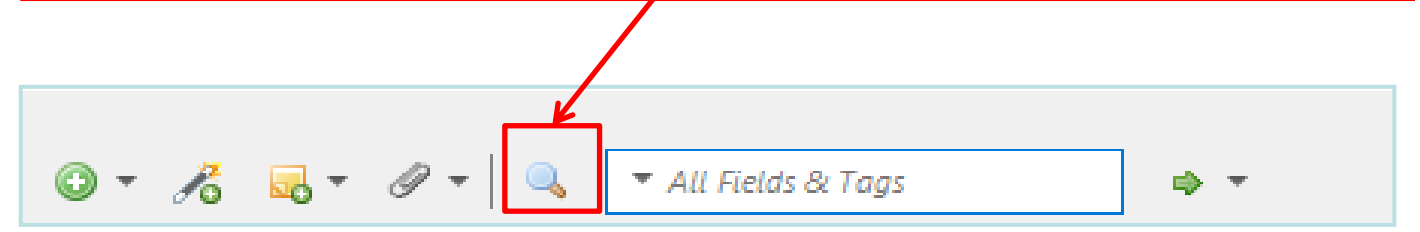

#### Advanced Search

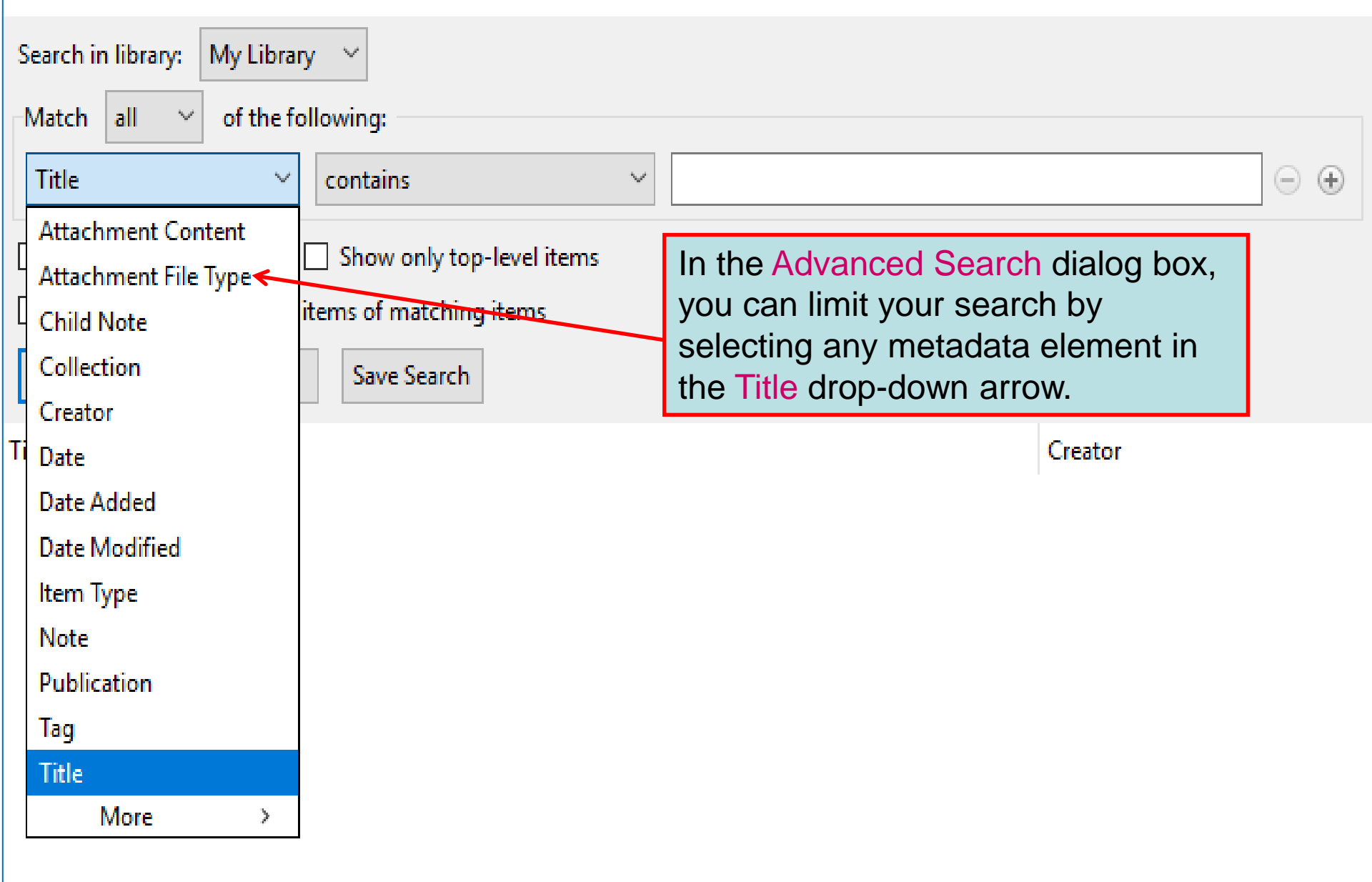

Х

## Installing Additional Citation Styles

- A core feature of Zotero is its ability to automatically format citations and bibliographies.
- By default Zotero comes with a selection of popular styles (such as APA, Harvard and Vancouver), but many more are available through the online Zotero Style Repository at: <u>http://www.zotero.org/styles</u> (next slide)
- Visit the Style Repository and click the "[Install]" link next to the style you wish to install.

### Zotero Citation Style Repository

Secure https://www.zotero.org/styles  $\leftarrow \rightarrow$ C

Q 🕁 e

#### **Zotero Style Repository**

Here you can find Citation Style Language 1.0.1 citation styles for use with Zotero and other CSL 1.0.1-compatible software. For more information on using CSL styles with Zotero, see the Zotero wiki.

| Style Search                           | Format: author author-date label note numeric                                   |
|----------------------------------------|---------------------------------------------------------------------------------|
| Title Search                           | Fields: anthropology astronomy biology botany chemistry communications          |
| □ Show only unique styles              | (engineering) (generic-base) (geography) (geology) (history) (humanities) (law) |
| ······································ | linguistics literature math medicine philosophy physics political_science       |
|                                        | psychology science social_science sociology theology zoology                    |
|                                        |                                                                                 |

8896 styles found:

- <u>3 Biotech</u> (2014-05-18 01:40:32)
- <u>3D Printing in Medicine</u> (2016-02-13 20:40:33)
- <u>3D Research</u> (2015-04-21 12:08:45)
- <u>3D-Printed Materials and Systems</u> (2015-04-21 12:08:45)
- 40R (2014-05-18 01:40:32)
- <u>AAPG Bulletin</u> (2013-03-29 23:50:45)
- <u>AAPS Open</u> (2016-02-13 20:40:33)
- <u>AAPS PharmSciTech</u> (2014-05-18 01:40:32)
- Abhandlungen aus dem Mathematischen Seminar der Universität Hamburg (2014-05-18 01:40:32)

• <u>ABI Technik (German</u>) (2015-12-16 02:32:01)

Academic Medicine (2013-03-29 23:50:45)

16 December 2018

Click on the "[Install]" link next to the style you wish to install.

## Which citation style to use?

- Most journals provide information on which reference style to use in their "Instructions to authors". Look for the heading "References".
- The Mulford Library Instructions to Authors in the Health Sciences Guide provides links to web sites which provide instructions to authors for over 6,000 journals in health and life sciences:

http://mulford.meduohio.edu/instr/

## Registering for a Free Zotero Account

Registering for a free Zotero account is useful. It enables you to:

- sync and access your Zotero online from anywhere in the world
- save up to 300MB of content (including PDFs) online
- restore your backed up content to any new Zotero application installation
- participate in Zotero groups and share references
- participate in Zotero discussion forums

## zotero

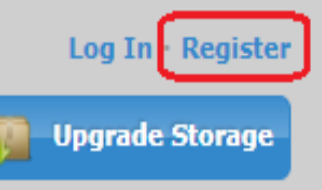

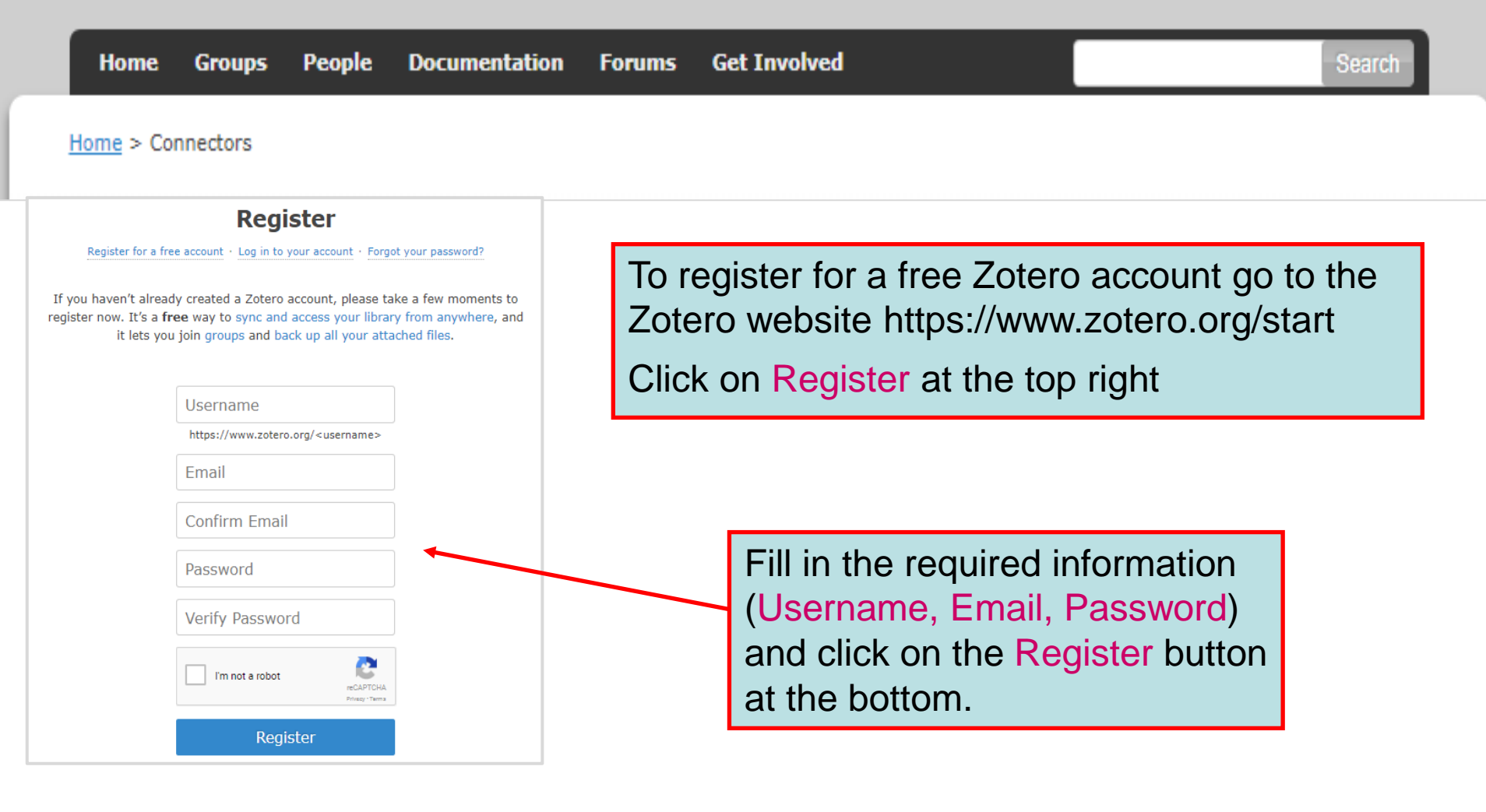

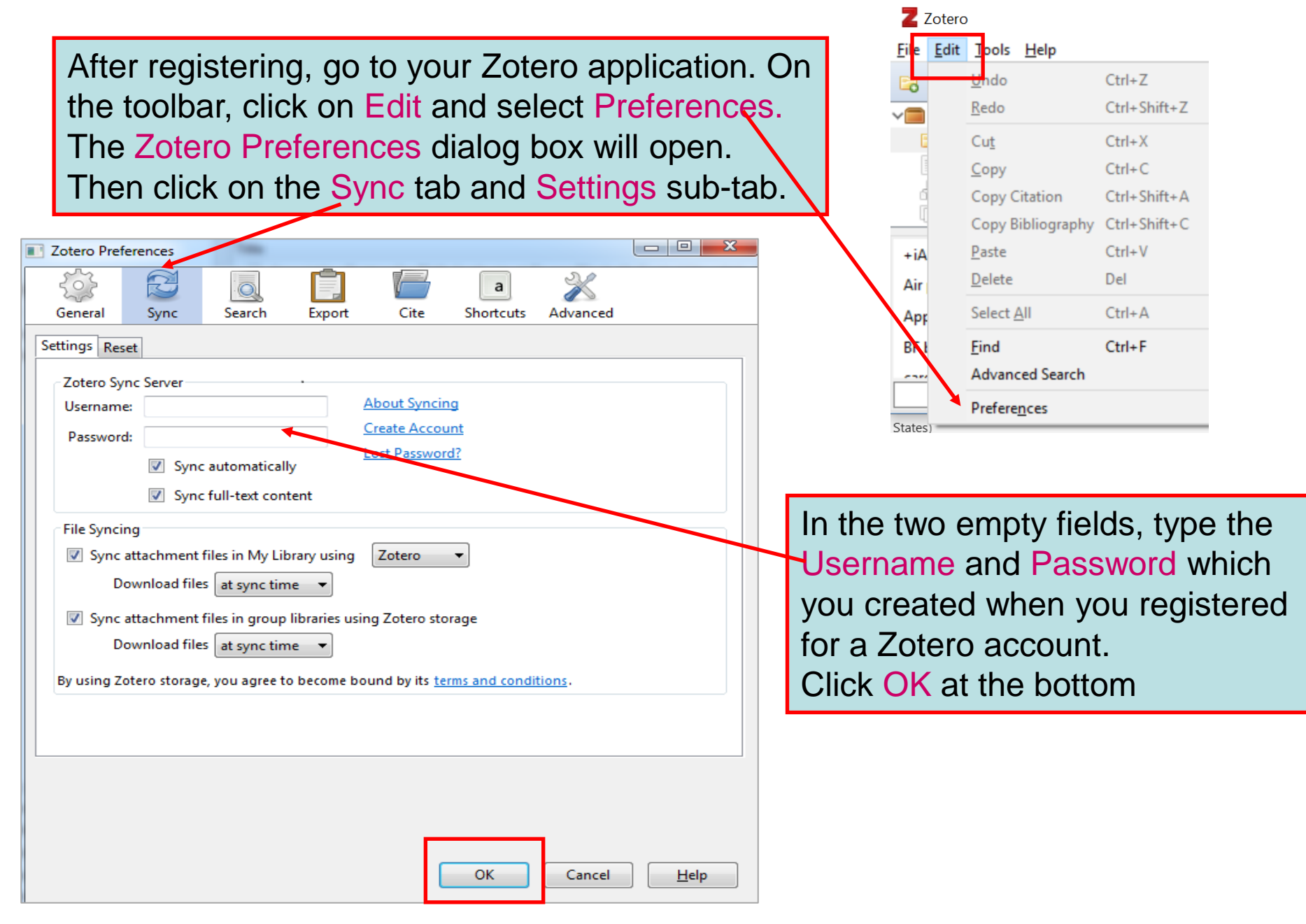

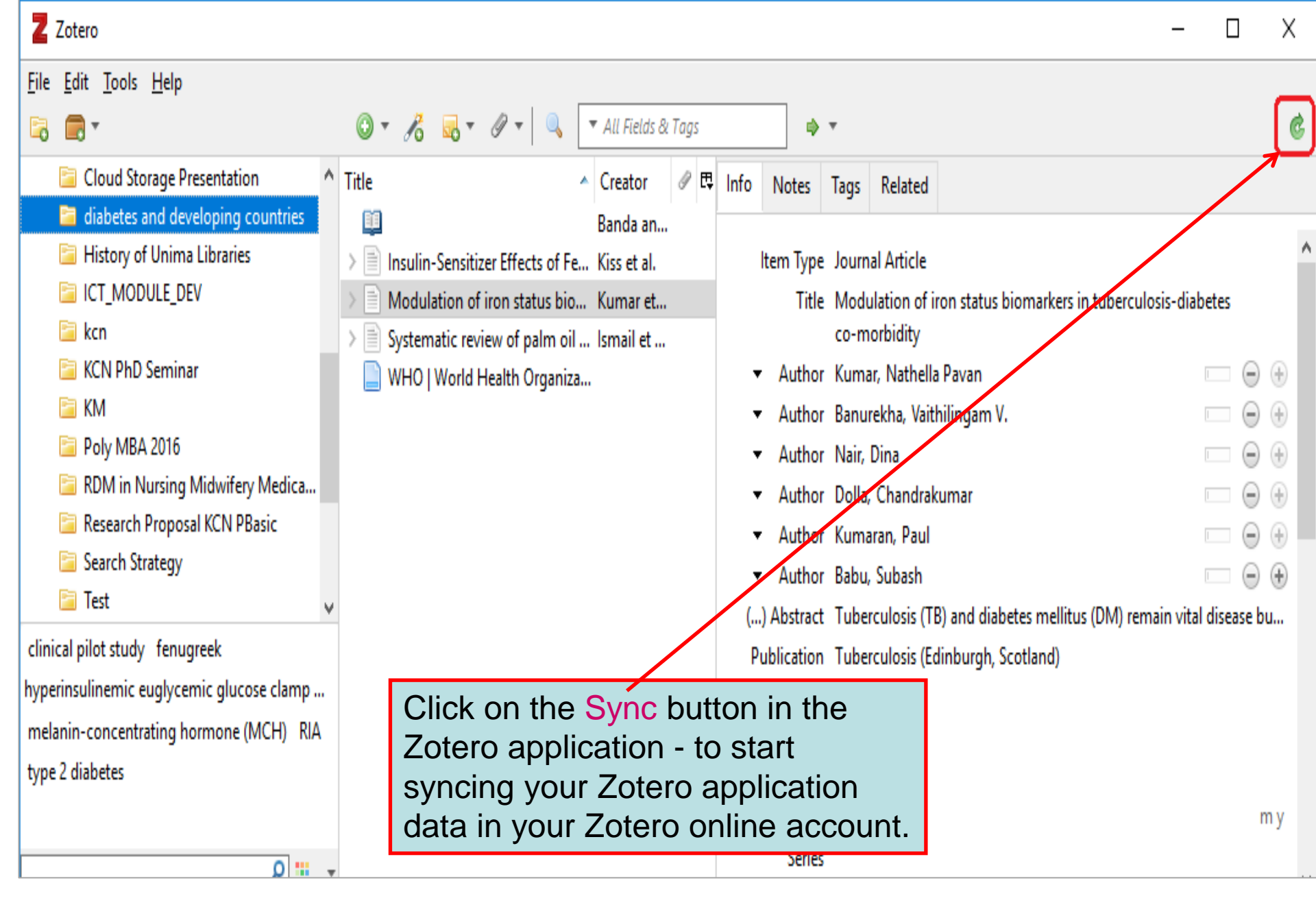

### Other Zotero tools

#### https://www.zotero.org/getinvolved/

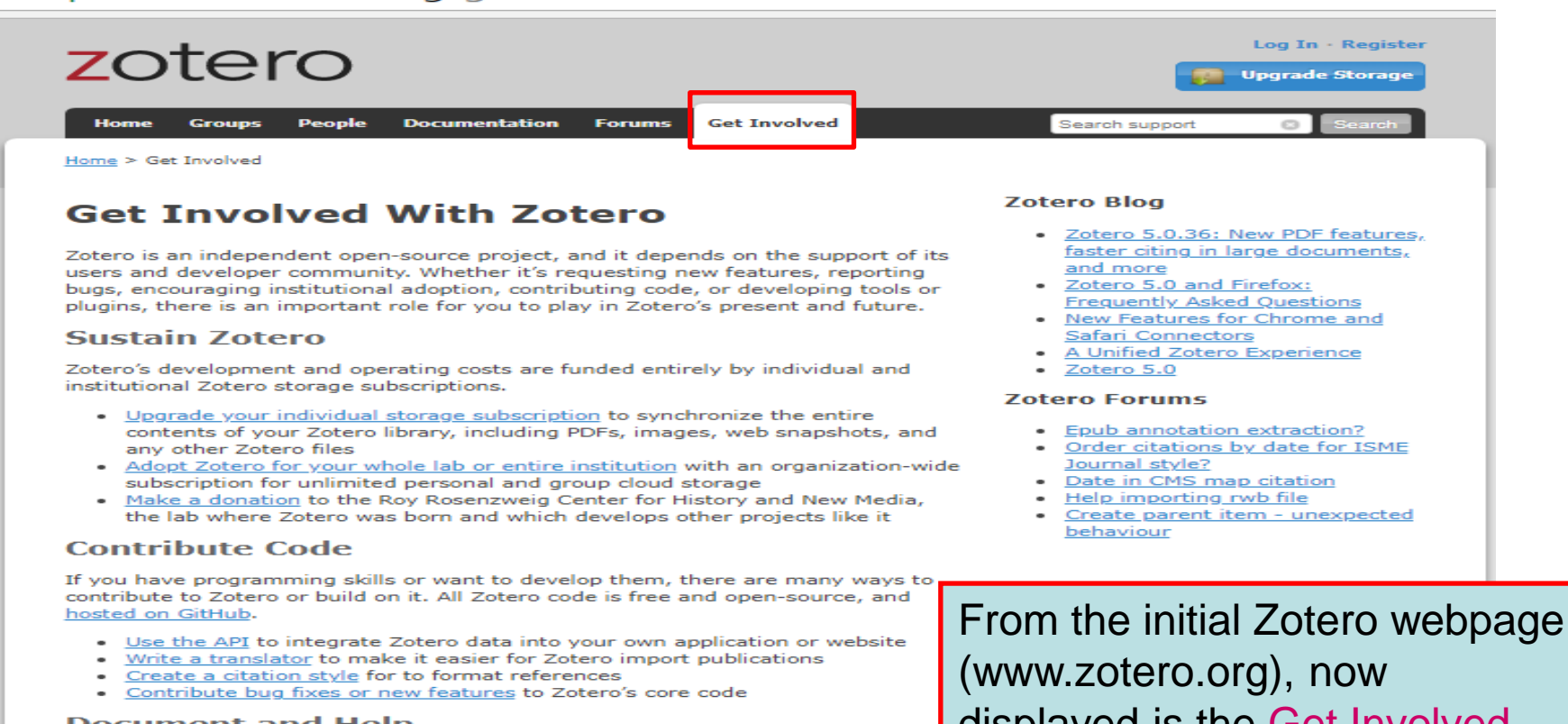

#### Document and Help

You don't need to be a developer to help with documentation and support.

- Edit the wiki to make our documentation more useful and concise
- <u>Help with translations</u> so more people can enjoy Zotero
- Follow the forums to answer questions, report bugs, and support new users

#### Spread the Word

If you love Zotero, tell the world about it. Here are some ideas to get you started.

- <u>Request free stickers</u> and stick them everywhere
- Add a Zotero button to your website
- <u>Give a demo</u> at your institution

#### **Keep in Touch**

The more you know about Zotero, the better, so keep in touch with the Zotero

(www.zotero.org), now displayed is the Get Involved subpage with numerous options for participating in the development of this software.

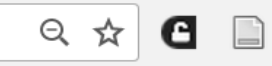

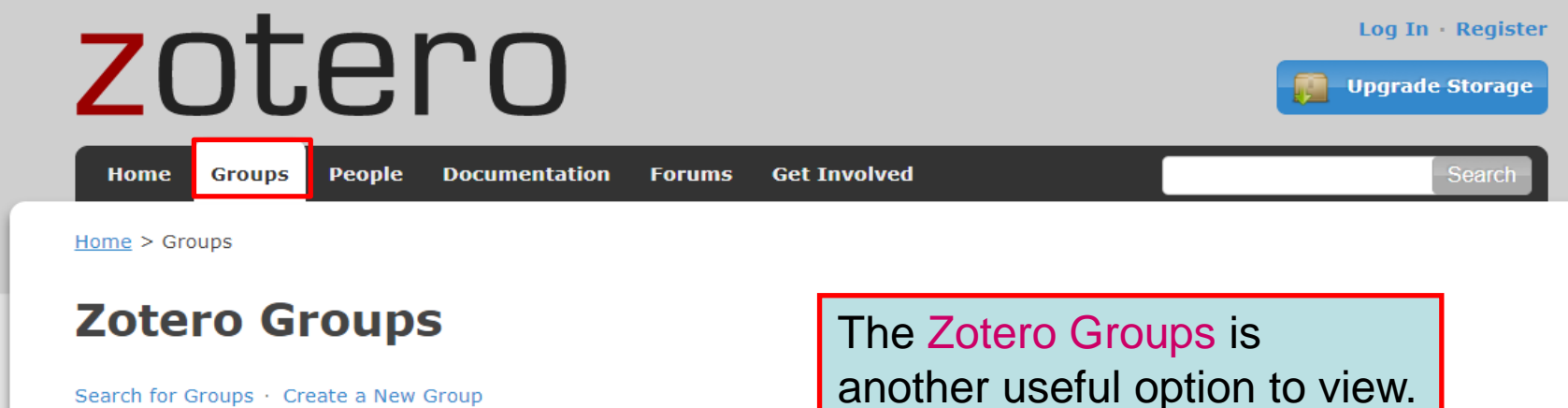

Search for Groups · Create a New Group

#### What can groups do for you?

With groups, you can collaborate remotely with project members, set up web-based bibliographies for classes you teach, and so much more.

- Share your own work or sources you have discovered with others who are working in related areas.
- **Collaborate** with colleagues, publicly or privately, on ongoing research.
- **Discover** other people with similar interests and the sources they are citing.

| Cotero   Groups > 1     Cotero   Groups > 1     Cotero   Groups > 1     Cotero   Groups / new/     Z Zotero   Groups - New group     + | iew group (준) (곳) (웹~ (Coople Q) (종)                  |
|----------------------------------------------------------------------------------------------------|-------------------------------------------------------|
| Zotero                                                                                                    | Welcome owens   Juantik   Profile   Settings   Logour |
| My Library Groups People Support                                                                                                    | Search for groups Search                              |
| Nome > Croups > New group<br>Croup Name<br>Croup Name<br>Group Type                                                                    |                                                       |
| Pallic, Open Henter Linip Pallic, Open Henter Linip                                                                                    | p Private Membership                                  |

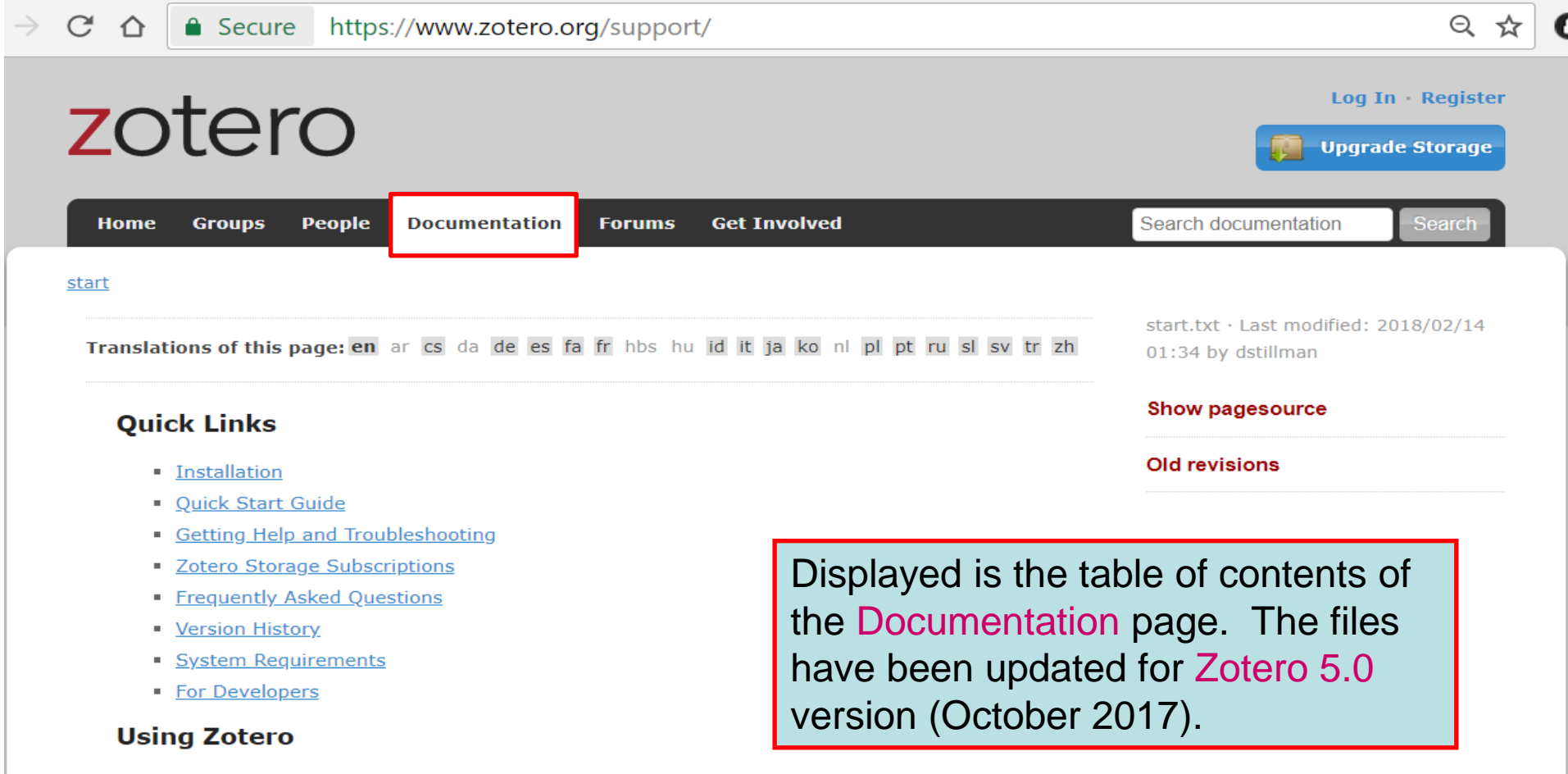

- Getting Stuff Into Your Library
  - Adding Items
  - Adding Files
  - Feeds
  - Retrieve PDF Metadata
- Organizing Your Library and Taking Notes
  - Collections and Tags
  - Searching
  - Sorting